# A GUIDE TO USING AMAZON-AWS TO CONDUCT PARALLEL PROCESSING IN R.

#### PERRY WILLIAMS

Navigate to the Amazon EC2 website

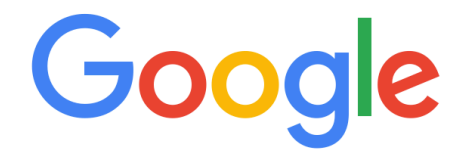

| Amazon ec2                                                                                                    | 2                                                                                                    |                   |        |
|----------------------------------------------------------------------------------------------------|----------------------------------------------------------------------------------------------------|-------------------|--------|
| amazon ec2<br>amazon ec2<br>amazon ec2<br>amazon ec2<br>amazon ec2<br>amazon ec2<br>amazon ec2<br>amazon ec2<br>amazon ec2<br>amazon ec2 | <ul> <li>2 pricing</li> <li>2 instance pricing</li> <li>2 sizes</li> <li>2 wiki</li> <li>2 dedicated hosts</li> <li>2 console</li> <li>2 pricing calculator</li> <li>2 free</li> <li>2 faq</li> <li>2 container service</li> </ul> |                   | Remove |
|                                                                                                    | Google Search                                                                                                    | I'm Feeling Lucky |        |

#### Select Amazon EC2 – Amazon AWS:

About 23,700,000 results (0.72 seconds)

#### Amazon Elastic Compute Cloud | Virtual Server Hosting

Ad aws.amazon.com/ec2 Complete Control of Your Servers. Scale Capacity in Minutes. Get Started Today! Multiple Instance Types · Easy To Start · Quickly Scale Capacity · Virtual Private Cloud Types: Elastic Block Store, EBS-Optimized Instances, Virtual Private Cloud, Elastic Load Balancing

#### Instance Types

Our Instance Types are Optimized to Fit Your Use Case. T2, M4 & More.

Get Started For Free Free Usage of 40+ AWS Products. EC2, S3, DynamoDB & More.

Fee. Estimate Your Monthly Bill Now Product Details Elastic IP Addresses, Auto Scaling, HPC Clusters, & More.

Pay For What You Use. No Minimum

Amazon EC2 Instance Types

Amazon EC2 for Windows ...

Amazon EC2 Spot Instances

The AWS Free Usage Tier includes

Amazon EC2 Spot instances are

spare compute capacity in the ...

Amazon EC2 provides a wide

selection of instance types ...

Amazon EC2 ...

Pricing

Amazon EC2 - Amazon AWS https://aws.amazon.com/ec2/ -

Amazon EC2's simple web service interface allows you to obtain and configure capacity with minimal friction. It provides you with complete control of your computing resources and lets you run on Amazon's proven computing environment. Amazon EC2 reduces the time required to obtain and boot new server instances to

#### Amazon EC2 Pricing

Learn about the four ways to pay for Amazon EC2 instances: On .

Amazon EC2 Product Details Amazon EC2 presents a true virtual computing environment ...

Amazon Elastic Compute ... Amazon Elastic Compute Cloud (Amazon EC2) is a web service ...

More results from amazon.com »

#### What Is Amazon EC2? - Amazon Elastic Compute Cloud

https://docs.aws.amazon.com/AWSEC2/latest/UserGuide/concepts.html ▼ Amazon Elastic Compute Cloud (Amazon EC2) provides scalable computing capacity in the Amazon Web Services (AWS) cloud. ... Persistent storage volumes for your data using Amazon Elastic Block Store (Amazon EBS), known as Amazon EBS volumes. Multiple physical locations for your resources

Features of Amazon EC2 · How to Get Started with ... · Accessing Amazon EC2

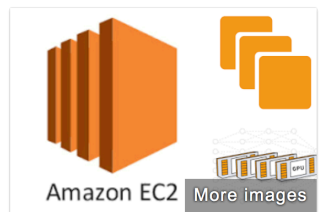

Amazon Elastic < **Compute Cloud** 

Computer application

Amazon Elastic Compute Cloud forms a central part of Amazon.com's cloudcomputing platform. Amazon Web Services, by allowing users to rent virtual computers on which to run their own computer applications. Wikipedia

Developed by: Amazon.com

Original author(s): Amazon.com, Inc Initial release: August 25, 2006; 11 years ago (public beta) Operating system: Linux; Microsoft Windows; FreeBSD

People also search for View 15+

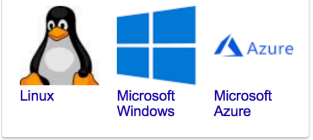

Feedback

Select "My Account" and "AWS Management Console." If you haven't created an account you may need to do so.

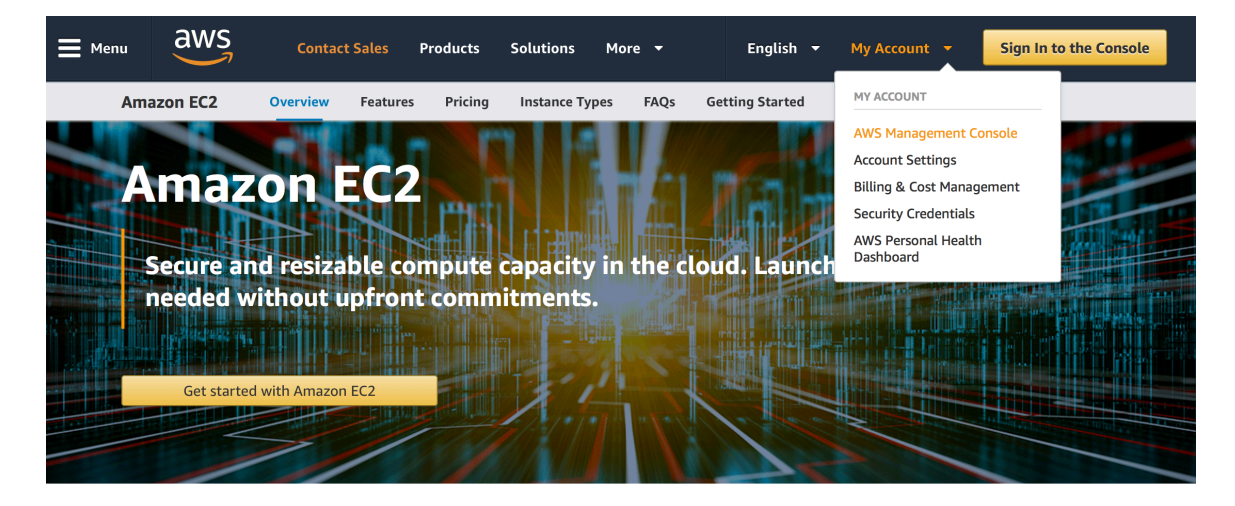

Amazon Elastic Compute Cloud (Amazon EC2) is a web service that provides secure, resizable compute capacity in the cloud. It is designed to make web-scale cloud computing easier for developers.

Amazon EC2's simple web service interface allows you to obtain and configure capacity with minimal friction. It provides you with complete control of your computing resources and lets you run on Amazon's proven computing environment. Amazon EC2 reduces the time required to obtain and boot new server instances to minutes, allowing you to quickly scale capacity, both up and down, as your computing requirements change. Amazon EC2 changes the economics of computing by allowing you to pay only for capacity that you actually use. Amazon EC2 provides developers the tools to build failure resilient applications and isolate them from common failure scenarios.

#### Try Amazon EC2 for Free

AWS Free Tier includes 750 hours of Linux and Windows t2.micro instances each month for one year. To stay within the Free Tier, use only EC2 Micro instances.

View AWS Free Tier details >>

## Select EC2:

| d        | Services v                                                                       | Reso   | ource Groups 👻 🕏                                                          |             |                                                                         | ¢ | Perry Williams 👻 Oregon 👻 Support 👻                                                                                                    |
|----------|----------------------------------------------------------------------------------|--------|---------------------------------------------------------------------------|-------------|-------------------------------------------------------------------------|---|----------------------------------------------------------------------------------------------------|
| -\W      | 'S services                                                                      |        |                                                                           |             |                                                                         |   | Helpful tips                                                                                                    |
| Fine     | d a service by name or feature (f                                                | or exa | mple, EC2, S3 or VM, storage).                                            |             | ٩                                                                       |   | Manage your costs                                                                                                    |
| ∨ R      | ecently visited services                                                         |        |                                                                           |             |                                                                         |   | Get real-time billing alerts based on your cost and usage budgets. Start now                                                                                                    |
|          | EC2                                                                              |        |                                                                           |             |                                                                         |   |                                                                                                    |
| ~ A      | Il services                                                                      |        |                                                                           |             |                                                                         |   | Create an organization                                                                                                    |
| 101      | Compute                                                                          | Ē      | Management Tools                                                          | Ē           | Mobile Services                                                         |   | management of multiple AWS accounts.                                                                                                    |
| <u>ب</u> | EC2<br>Lightsail II<br>Flastic Container Service                                 |        | CloudWatch<br>AWS Auto Scaling                                            |             | Mobile Hub<br>AWS AppSync<br>Device Farm                                |   | Start now                                                                                                    |
|          | Lambda<br>Batch                                                                  |        | CloudTrail<br>Config                                                      |             | Mobile Analytics                                                        |   | Explore AWS                                                                                                    |
|          | Elastic Beanstalk Storage                                                        |        | OpsWorks<br>Service Catalog<br>Systems Manager<br>Trusted Advisor         | 96          | AR & VR<br>Amazon Sumerian <i>C</i> *                                   |   | Amazon Relational Database Service (RDS)<br>RDS manages and scales your database for you. RE<br>supports Aurora, MySQL, PostgreSQL, MariaDB,<br>Oracle, and SQL Server. Learn more. C |
|          | S3<br>EFS<br>Glacier                                                             |        | Managed Services                                                          | r<br>c<br>2 | Application Integration<br>Step Functions                               |   | Real-Time Analytics with Amazon Kinesis                                                                                                    |
|          | Storage Gateway                                                                  | DIJ    | Media Services<br>Elastic Transcoder<br>Kinesis Video Streams             |             | Amazon MQ<br>Simple Notification Service<br>Simple Queue Service<br>SWF |   | Stream and analyze real-time data, so you can get timely insights and react quickly. Learn more.                                                                                      |
|          | RDS                                                                              |        | MediaLive                                                                 |             |                                                                         |   | Get Started with Containers on AWS                                                                                                    |
|          | DynamoDB<br>ElastiCache<br>Amazon Redshift                                       |        | MediaPackage<br>MediaStore<br>MediaTailor                                 | 션           | Customer Engagement<br>Amazon Connect<br>Pinpoint                       |   | Amazon ECS helps you build and scale containers f<br>any size application. Learn more. C                                                                                              |
| $\sim$   | B.P                                                                              |        |                                                                           |             | Simple Email Service                                                    |   | AWS Marketplace                                                                                                    |
| ŵ        | AWS Migration Hub<br>Application Discovery Service<br>Database Migration Service |        | Machine Learning<br>Amazon SageMaker<br>Amazon Comprehend<br>AWS DeepLens | œ.          | Business Productivity<br>Alexa for Business<br>Amazon Chime 7           |   | Discover, procure, and deploy popular software products that run on AWS. Learn more. C                                                                                                |
| $\sim$   | Snowball                                                                         |        | Amazon Lex<br>Machine Learning<br>Amazon Polly<br>Rekognition             |             | WorkDocs<br>WorkMail                                                    |   | Have feedback?<br>Submit feedback to tell us about your experience w                                                                                                    |
| ¥        | Delivery                                                                         |        | Amazon Transcribe<br>Amazon Translate                                     | 4           | Desktop & App<br>Streaming                                              |   |                                                                                                    |
|          | CloudFront<br>Route 53<br>API Gateway                                            |        | Analytics<br>Athena                                                       |             | WorkSpaces<br>AppStream 2.0                                             |   |                                                                                                    |
|          | Direct Connect                                                                   |        | EMR                                                                       | ŵ           | Internet of Things                                                      |   |                                                                                                    |

#### Launch Instance:

|   | aws                                                                                                    | Services | • Resource Groups •                                                                                                    | *                                |                                                                                | ب ¢      | Perry Williams |
|---|----------------------------------------------------------------------------------------------------|----------|----------------------------------------------------------------------------------------------------|----------------------------------|--------------------------------------------------------------------------------|----------|----------------|
| 1 | EC2 Dashboard                                                                                                | ,<br>    | Resources                                                                                                    |                                  |                                                                                |          | C              |
|   | Events<br>Tags                                                                                               | •        | You are using the following Amaz<br>1 Running Instances                                                                                                    | on EC2 resources                 | in the US West (Oregon) region:<br>0 Elastic IPs                               |          |                |
| - | Limits<br>INSTANCES<br>Instances                                                                             |          | <ol> <li>Dedicated Hosts</li> <li>Volumes</li> <li>Key Pairs</li> <li>Placement Groups</li> </ol>                                                                                                    |                                  | <ol> <li>Snapshots</li> <li>Load Balancers</li> <li>Security Groups</li> </ol> |          |                |
|   | Launch Templates<br>Spot Requests<br>Reserved Instance<br>Dedicated Hosts                                    | es.      | Learn more about the latest in Videos .                                                                                                    | n AWS Compute f                  | rom AWS re:Invent 2017 by view                                                 | ving the | • EC2 ×        |
| - | Scheduled Instanc<br>IMAGES<br>AMIs                                                                          | es       | Create Instance<br>To start using Amazon EC2 you winstance.                                                                                                    | vill want to launch              | a virtual server, known as an Arr                                              | nazon E  | :C2            |
|   | Bundle Tasks<br>ELASTIC BLOCK STO<br>Volumes                                                                 | DRE      | Launch Instance           Note: Your instances will launch in the                                                                                                    | US West (Oregon) re              | gion                                                                           |          |                |
| - | Snapshots<br>NETWORK & SECURI<br>Security Groups<br>Elastic IPs<br>Placement Groups<br>Key Pairs             | ITY      | Service Health Service Status: US West (Oregon): This service is operating nord Availability Zone Status: US-West-2a:                                                                                | C                                | Scheduled Events<br>US West (Oregon):<br>No events                             |          | ୯              |
|   | Network Interfaces<br>LOAD BALANCING<br>Load Balancers<br>Target Groups<br>AUTO SCALING<br>Launch Configurat | ions     | <ul> <li>Availability zone is operating</li> <li>us-west-2b:<br/>Availability zone is operating</li> <li>us-west-2c:<br/>Availability zone is operating</li> <li>Service Health Dashboard</li> </ul> | normally<br>normally<br>normally |                                                                                |          |                |

# Using a Mac, I select Ubuntu Server 16.04 LTS (HVM), SSD Volume Type.

| aws Services                                                                                | <ul> <li>Resource 0</li> </ul>                                                                                                    | àroups → 🛧 Ârerry Williams → Orego                                                                                                    | on 👻 Support 👻                              |
|---------------------------------------------------------------------------------------------|----------------------------------------------------------------------------------------------------|----------------------------------------------------------------------------------------------------|---------------------------------------------|
| 1. Choose AMI 2. Choose Instar                                                              | nce Type 3. Confi                                                                                                    | gure Instance 4. Add Storage 5. Add Tags 6. Configure Security Group 7. Review                                                                                                    |                                             |
| Step 1: Choose an A<br>An AMI is a template that contains<br>provided by AWS, our user comm | Amazon Ma<br>s the software conf<br>nunity, or the AWS M                                                                                                    | achine Image (AMI)<br>iguration (operating system, application server, and applications) required to launch your instance<br>larketplace; or you can select one of your own AMIs.                                                                                                    | Cancel and Exit<br>e. You can select an AMI |
| Quick Start                                                                                 |                                                                                                    | < < 1 tc                                                                                                    | 36 of 36 AMIs >>                            |
| My AMIs                                                                                     | Ũ                                                                                                    | Amazon Linux AMI 2017.09.1 (HVM), SSD Volume Type - ami-d874e0a0                                                                                                    | Select                                      |
| AWS Marketplace                                                                             | Amazon Linux<br>Free tier eligible                                                                                                    | The Amazon Linux AMI is an EBS-backed, AWS-supported image. The default image includes AWS<br>command line tools, Python, Ruby, Perl, and Java. The repositories include Docker, PHP, MySQL,<br>PostgreSQL, and other packages.                                                                     | 64-bit                                      |
| Community AMIs                                                                              |                                                                                                    | Root device type: ebs Virtualization type: hvm ENA Enabled: Yes                                                                                                    |                                             |
| □ Free tier only (j)                                                                        | The second second secon | Amazon Linux 2 LTS Candidate 2 AMI (HVM), SSD Volume Type - ami-07eb707f<br>Amazon Linux 2 LTS Candidate 2 provides an updated version of the Linux Kernel (4.14) tuned for                                                                                                    | Select                                      |
|                                                                                             | Free tier eligible                                                                                                    | EC2, systemd support, a newer compiler (gcc 7.3), an updated C runtime (glibc 2.26), newer tooling (binutils 2.29.1), and the latest software packages through the extras mechanisms.                                                                                                    | 64-bit                                      |
|                                                                                             |                                                                                                    | Root device type: ebs Virtualization type: hvm ENA Enabled: Yes                                                                                                    |                                             |
|                                                                                             | 3                                                                                                    | SUSE Linux Enterprise Server 12 SP3 (HVM), SSD Volume Type - ami-6bc56f13                                                                                                    | Select                                      |
|                                                                                             | SUSE Linux<br>Free tier eligible                                                                                                    | SUSE Linux Enterprise Server 12 Service Pack 3 (HVM), EBS General Purpose (SSD) Volume Type.<br>Public Cloud, Advanced Systems Management, Web and Scripting, and Legacy modules enabled.                                                                                                    | 64-bit                                      |
|                                                                                             |                                                                                                    | Root device type: ebs Virtualization type: hvm ENA Enabled: Yes                                                                                                    |                                             |
|                                                                                             | 4                                                                                                    | Red Hat Enterprise Linux 7.4 (HVM), SSD Volume Type - ami-223f945a                                                                                                    | Select                                      |
|                                                                                             | Red Hat<br>Free tier eligible                                                                                                    | Red Hat Enterprise Linux version 7.4 (HVM), EBS General Purpose (SSD) Volume Type<br>Root device type: ebs Virtualization type: hvm ENA Enabled: Yes                                                                                                    | 64-bit                                      |
|                                                                                             | 0                                                                                                    | Ubuntu Server 16.04 LTS (HVM), SSD Volume Type - ami-4e79ed36                                                                                                    | Select                                      |
|                                                                                             | Free tier eligible                                                                                                    | Ubuntu Server 16.04 LTS (HVM),EBS General Purpose (SSD) Volume Type. Support available from<br>Canonical (http://www.ubuntu.com/cloud/services).                                                                                                    | 64-bit                                      |
|                                                                                             |                                                                                                    | Root device type: ebs Virtualization type: hvm ENA Enabled: Yes                                                                                                    |                                             |
|                                                                                             |                                                                                                    | Are you launching a database instance? Try Amazon RDS.<br>Amazon Relational Database Service (RDS) makes it easy to set up, operate, and scale your da                                                                                                    | Hide<br>atabase on AWS                      |
|                                                                                             | Amazon RDS                                                                                                    | by automating unite-constraining database management tasks, with HDS, you can easily deploy<br>Aurora, MariaDB, MySQL, Oracle, PostgreSQL, and SQL Server databases on AWS. Aurora<br>and PostgreSQL-compatible, enterprise-class database at 1/10th the cost of commercial datal<br>more about RDS | a is a MySQL-<br>pases. Learn               |
|                                                                                             |                                                                                                    | Launcin a tratabase using RDS                                                                                                    |                                             |
|                                                                                             | 2                                                                                                    | Microsoft Windows Server 2016 Base - ami-f3dcbc8b                                                                                                    | Select                                      |

# The m5.24xlarge Type has 96 cores that can be used. It costs: \$4.608 per hour (as of 19April 2018)

| ~                                      | Services                                                                                           | <ul> <li>Hesource</li> </ul>                                               | Groups ~                                                                  | *                                              |                                                          | L Perry Williams                                       | • Oregon • Sup                                        | oport 👻             |
|----------------------------------------|----------------------------------------------------------------------------------------------------|----------------------------------------------------------------------------|---------------------------------------------------------------------------|------------------------------------------------|----------------------------------------------------------|--------------------------------------------------------|-------------------------------------------------------|---------------------|
| 1. Choos                               | se AMI 2. Choose Instar                                                                            | nce Type 3. Co                                                             | nfigure Instance                                                          | 4. Add Storage                                 | 5. Add Tags 6. Configu                                   | re Security Group 7. Re                                | view                                                  |                     |
| Step<br>Amazon<br>combina<br>about ins | 2: Choose an I<br>EC2 provides a wide sele<br>tions of CPU, memory, st<br>stance types and how the | nstance Ty<br>ection of instance<br>orage, and netwo<br>by can meet your o | <b>/pe</b><br>types optimized t<br>rking capacity, an<br>computing needs. | o fit different use c<br>ad give you the flexi | ases. Instances are virtua<br>ibility to choose the appr | al servers that can run ap<br>opriate mix of resources | plications. They have va<br>for your applications. Le | arying<br>earn more |
| Filter by                              | All instance types                                                                                 | Current                                                                    | generation                                                                | Show/Hide Colu                                 | umns                                                     | FBC antri                                              |                                                       |                     |
| Curren                                 | itiy selected: m5.24xlarg                                                                          | e (345 ECUS, 96 \                                                          | /GPUS, 2.5 GHZ, I                                                         | mei xeon Plaunum                               | o 175, 364 GIB memory,                                   | EBS only)                                              |                                                       |                     |
|                                        | Family -                                                                                           | Туре –                                                                     | vCPUs (i) -                                                               | Memory<br>(GiB)                                | Instance Storage<br>(GB) (j                              | EBS-Optimized<br>Available (i)                         | Network<br>Performance (i)                            | IPv6<br>Support •   |
|                                        | General purpose                                                                                    | t2.nano                                                                    | 1                                                                         | 0.5                                            | EBS only                                                 | -                                                      | Low to Moderate                                       | Yes                 |
|                                        | General purpose                                                                                    | t2.micro<br>Free tier eligible                                             | 1                                                                         | 1                                              | EBS only                                                 | -                                                      | Low to Moderate                                       | Yes                 |
|                                        | General purpose                                                                                    | t2.small                                                                   | 1                                                                         | 2                                              | EBS only                                                 | -                                                      | Low to Moderate                                       | Yes                 |
|                                        | General purpose                                                                                    | t2.medium                                                                  | 2                                                                         | 4                                              | EBS only                                                 | -                                                      | Low to Moderate                                       | Yes                 |
|                                        | General purpose                                                                                    | t2.large                                                                   | 2                                                                         | 8                                              | EBS only                                                 | -                                                      | Low to Moderate                                       | Yes                 |
|                                        | General purpose                                                                                    | t2.xlarge                                                                  | 4                                                                         | 16                                             | EBS only                                                 | -                                                      | Moderate                                              | Yes                 |
|                                        | General purpose                                                                                    | t2.2xlarge                                                                 | 8                                                                         | 32                                             | EBS only                                                 | -                                                      | Moderate                                              | Yes                 |
|                                        | General purpose                                                                                    | m5.large                                                                   | 2                                                                         | 8                                              | EBS only                                                 | Yes                                                    | Up to 10 Gigabit                                      | Yes                 |
|                                        | General purpose                                                                                    | m5.xlarge                                                                  | 4                                                                         | 16                                             | EBS only                                                 | Yes                                                    | Up to 10 Gigabit                                      | Yes                 |
|                                        | General purpose                                                                                    | m5.2xlarge                                                                 | 8                                                                         | 32                                             | EBS only                                                 | Yes                                                    | Up to 10 Gigabit                                      | Yes                 |
|                                        | General purpose                                                                                    | m5.4xlarge                                                                 | 16                                                                        | 64                                             | EBS only                                                 | Yes                                                    | Up to 10 Gigabit                                      | Yes                 |
|                                        | General purpose                                                                                    | m5.12xlarge                                                                | 48                                                                        | 192                                            | EBS only                                                 | Yes                                                    | 10 Gigabit                                            | Yes                 |
|                                        | General purpose                                                                                    | m5.24xlarge                                                                | 96                                                                        | 384                                            | EBS only                                                 | Yes                                                    | 25 Gigabit                                            | Yes                 |
|                                        | General purpose                                                                                    | m4.large                                                                   | 2                                                                         | 8                                              | EBS only                                                 | Yes                                                    | Moderate                                              | Yes                 |
|                                        | General purpose                                                                                    | m4.xlarge                                                                  | 4                                                                         | 16                                             | EBS only                                                 | Yes                                                    | High                                                  | Yes                 |
|                                        | General purpose                                                                                    | m4.2xlarge                                                                 | 8                                                                         | 32                                             | EBS only                                                 | Yes                                                    | High                                                  | Yes                 |
|                                        | General purpose                                                                                    | m4.4xlarge                                                                 | 16                                                                        | 64                                             | EBS only                                                 | Yes                                                    | High                                                  | Yes                 |
|                                        |                                                                                                    |                                                                            |                                                                           |                                                |                                                          |                                                        |                                                       |                     |

Cancel Previous Review and Launch Next: Configure Instance Details

## Select "Launch"

|                        | aws Serv                                                | vices ~                                         | Resource G                                       | roups ~ ·                                     | *                                       |                                      |                      | Ĵ Pe           | rry Williams 👻    | Oregon 👻               | Support 👻         |
|------------------------|---------------------------------------------------------|-------------------------------------------------|--------------------------------------------------|-----------------------------------------------|-----------------------------------------|--------------------------------------|----------------------|----------------|-------------------|------------------------|-------------------|
| 1. Cł                  | oose AMI 2. Choos                                       | se Instance Type                                | e 3. Config                                      | ure Instance                                  | 4. Add Storage                          | 5. Add Tags                          | 6. Configure         | Security Group | 7. Review         |                        |                   |
| Ste<br>Please<br>proce | p 7: Review<br>e review your instanc<br>ss.             | Instance<br>e launch deta                       | e Launc<br>ills. You can g                       | h<br>Jo back to edit d                        | changes for ea                          | ch section. Click                    | L <b>aunch</b> to as | sign a key p   | air to your insta | nce and compl          | ete the launch    |
| ▼ A                    | MI Details                                              |                                                 |                                                  |                                               |                                         |                                      |                      |                |                   |                        | Edit AMI          |
| ▼ In                   | Ubuntu S  Free tier eligible Root Device T  stance Type | erver 16.04<br>ver 16.04 LTS<br>Type: ebs Virtu | LTS (HVM),<br>(HVM),EBS Ge<br>alization type: hv | <b>SSD Volume 1</b><br>eneral Purpose (S<br>m | <b>Type - ami-4e</b><br>SSD) Volume Typ | <b>79ed36</b><br>be. Support availab | le from Canon        | ical (http://w | ww.ubuntu.com/    | cloud/services).<br>Ed | lit instance type |
|                        |                                                         | ECUla                                           | VCDUA                                            | Momony (CiP                                   | ) Instan                                | oo Storogo (CP)                      | EDO                  | Ontimized      | Available         | Notwork D              | orformanaa        |
|                        | Instance Type                                           | ECUS                                            | VCPUS                                            | Memory (GIB                                   | ) Instan                                | ce Storage (GB)                      | EB3-                 | Optimized      | Available         | Network P              | errormance        |
|                        | t2.micro                                                | Variable                                        | 1                                                | 1                                             | EBS or                                  | ıly                                  | -                    |                |                   | Low to Mod             | derate            |
| ▼ S                    | ecurity Groups                                          |                                                 |                                                  |                                               |                                         |                                      |                      |                |                   | Edit                   | security groups   |
| S                      | Security group name<br>Description                      | e lau<br>Iau                                    | nch-wizard-1<br>nch-wizard-1                     | 1<br>1 created 2018-                          | -04-19T10:21:8                          | 55.049-06:00                         |                      |                |                   |                        |                   |
|                        | Type (i)                                                |                                                 | Protocol (                                       | )                                             | Port Ra                                 | nge (i)                              | Sour                 | rce (i)        |                   | Description            | (i)               |
| -                      |                                                         |                                                 |                                                  |                                               | This secu                               | ırity group has no                   | rules                |                |                   |                        |                   |
| ) In                   | stance Details                                          |                                                 |                                                  |                                               |                                         |                                      |                      |                |                   | Edit                   | instance details  |
| ► S                    | torage                                                  |                                                 |                                                  |                                               |                                         |                                      |                      |                |                   |                        | Edit storage      |
| ► Ta                   | ags                                                     |                                                 |                                                  |                                               |                                         |                                      |                      |                |                   |                        | Edit tags         |

Cancel Previous Launch

Create a KeyPair for security. When I originally created this document the keypair I created was called "PerryDemKeyPail". I have since updated the keypair to "PerryKeyPailApril2018", and use these interchangeably throughout this document.

| aws                                                              | Servi                                          | ces 🗸                        | Resource (                                                           | àroups 🗸                                                                | *                                                                      |                                                                 |                                                            | 🗘 Perry                                                | / Williams 👻                        | Oregon 👻        | Support 👻         |
|------------------------------------------------------------------|------------------------------------------------|------------------------------|----------------------------------------------------------------------|-------------------------------------------------------------------------|------------------------------------------------------------------------|-----------------------------------------------------------------|------------------------------------------------------------|--------------------------------------------------------|-------------------------------------|-----------------|-------------------|
| 1. Choose AM                                                     | I 2. Choose                                    | Instance Typ                 | e 3. Config                                                          | gure Instance                                                           | 4. Add Storage                                                         | 5. Add Tags                                                     | 6. Configure S                                             | ecurity Group                                          | 7. Review                           | _               |                   |
| Step 7: I<br>Please review<br>process.                           | Review I                                       | nstanc                       | e Launc<br>ails. You can                                             | <b>;h</b><br>go back to ed                                              | it changes for ea                                                      | ich section. Clic                                               | k <b>Launch</b> to ass                                     | ign a key pair                                         | to your instar                      | nce and comp    | ete the launch    |
| ◄ AMI De                                                         | tails                                          |                              |                                                                      |                                                                         |                                                                        |                                                                 |                                                            |                                                        |                                     |                 | Edit AMI          |
| Free tier     eligible                                           | Ubuntu Serve<br>Ubuntu Serve<br>Root Device Ty | er 16.04 LTS<br>pe: ebs Virt | <b>LTS (HVM),</b><br>(HVM),EBS G<br>tualization type: h              | SSD Volum<br>eneral Purpose<br>vm                                       | <b>e Type - ami-4</b> ∉<br>∌ (SSD) Volume Ty                           | e <b>79ed36</b><br>pe. Support availa                           | able from Canonio                                          | cal (http://wwv                                        | v.ubuntu.com/c                      | loud/services). |                   |
| <ul> <li>Instance</li> </ul>                                     | е Туре                                         |                              |                                                                      |                                                                         |                                                                        |                                                                 |                                                            |                                                        |                                     | Ec              | lit instance type |
| Instanc                                                          | се Туре                                        | ECUs                         | vCPUs                                                                | Memory (G                                                               | iiB) Instan                                                            | ice Storage (GE                                                 | B) EBS-C                                                   | Optimized Av                                           | ailable                             | Network P       | erformance        |
| t2.micro                                                         | D                                              | Va Se                        | lect an e                                                            | existing k                                                              | ey pair or                                                             | create a n                                                      | ew key pa                                                  | ir                                                     | ×                                   | Low to Mod      | lerate            |
| <ul> <li>Security</li> <li>Security</li> <li>Descript</li> </ul> | y Groups<br>group name<br>ion                  | A ke<br>they<br>to o<br>sec  | ey pair consis<br>v allow you to<br>btain the pase<br>urely SSH into | ts of a <b>public</b><br>connect to yo<br>sword used to<br>your instanc | <b>key</b> that AWS st<br>our instance secu<br>log into your ins<br>e. | ores, and a <b>priv</b> aurely. For Window<br>stance. For Linux | ate key file that<br>ws AMIs, the prive<br>AMIs, the prive | you store. To<br>vate key file is<br>ite key file allo | gether,<br>s required<br>ows you to | Edit            | security groups   |
| Туре                                                             | D                                              | abo                          | e: The selecte<br>ut removing e                                      | ed key pair will<br>existing key pa                                     | I be added to the<br>airs from a public                                | e set of keys auti<br>AMI.                                      | norized for this li                                        | nstance. Lear                                          | n more                              | Description     | ()                |
| ▶ Instanc                                                        | e Details                                      |                              | Create a new F<br>Key pair nan<br>PerryDemoK                         | key pair<br><b>1e</b><br>eyPail∣                                        |                                                                        |                                                                 | -                                                          |                                                        |                                     | Edit            | instance details  |
| Storage                                                          | ,                                              |                              |                                                                      |                                                                         |                                                                        |                                                                 | Do                                                         | ownload Key                                            | Pair                                |                 | Edit storage      |
| <ul><li>Tags</li></ul>                                           | 7                                              |                              | You H<br>it in a<br>agair                                            | nave to downl<br>a secure and<br>a after it's crea                      | oad the <b>private I</b><br>accessible loca<br>ated.                   | <b>key file</b> (*.pem fi<br>I <b>tion.</b> You will no         | le) before you ca<br>t be able to dow                      | an continue. <b>S</b><br>Inload the file               | Store                               |                 | Edit tags         |
|                                                                  |                                                |                              |                                                                      |                                                                         |                                                                        |                                                                 | Cancel                                                     | Launch Ins                                             | tances                              |                 |                   |
|                                                                  |                                                |                              |                                                                      |                                                                         |                                                                        |                                                                 |                                                            |                                                        |                                     |                 |                   |
|                                                                  |                                                |                              |                                                                      |                                                                         |                                                                        |                                                                 |                                                            |                                                        |                                     |                 |                   |
|                                                                  |                                                |                              |                                                                      |                                                                         |                                                                        |                                                                 |                                                            |                                                        |                                     |                 |                   |
|                                                                  |                                                |                              |                                                                      |                                                                         |                                                                        |                                                                 |                                                            |                                                        |                                     |                 |                   |
|                                                                  |                                                |                              |                                                                      |                                                                         |                                                                        |                                                                 |                                                            |                                                        | Ca                                  | ancel Previ     | ous Launch        |

| $\bigcirc \bigcirc \bigcirc$ |                                       |                             |
|------------------------------|---------------------------------------|-----------------------------|
|                              | Save As: PerryDemoKeyPail.pem.txt     |                             |
|                              | Tags:                                 |                             |
| <> ः ≡ □                     | Desktop — iCloud 🗘                    | Q Search                    |
| Favorites                    | Name                                  | Date Modified v Size        |
| Dropbox                      | Screen Shot 2018-04-19 at 10.23.11 AM | Today at 10:23 AM 631       |
|                              | Screen Shot 2018-04-19 at 10.22.42 AM | Today at 10:22 AM 598       |
| Desktop                      | Screen Shot 2018-04-19 at 10.22.03 AM | Today at 10:22 AM 44!       |
| U Downloads                  | Screen Shot 2018-04-19 at 10.19.59 AM | Today at 10:20 AM 73        |
| 😭 pwill                      | grizzly.html                          | Mar 15, 2018 at 3:26 PM 2.3 |
| GitHub                       | Williams_all_CACG_Bs_201412081638.csv | Feb 13, 2018 at 3:46 PM 9.3 |
|                              | Williams_All_CACG_Es_201412081640.csv | Feb 13, 2018 at 3:42 PM 3.2 |
| QuantileRegre                |                                       | Dec 17, 2017 at 12:30 AM    |
| 🛅 Katmai                     | Background                            | Sep 21, 2017 at 4:42 PM     |
| PhD                          |                                       |                             |
| 🚞 Katmai_Simula              |                                       |                             |
| Post-Doc                     |                                       |                             |
| manuscripts                  |                                       |                             |
| RFiles                       |                                       |                             |
| Applications                 |                                       |                             |
| iCloud                       |                                       |                             |
| Documents                    |                                       |                             |
| — iCloud Drive               |                                       |                             |
|                              |                                       |                             |
| New Folder                   |                                       | Cancel Save                 |

Save key pair in a place you'll be able to find it, but delete the ".txt" part listed below

#### Select "Launch Instances"

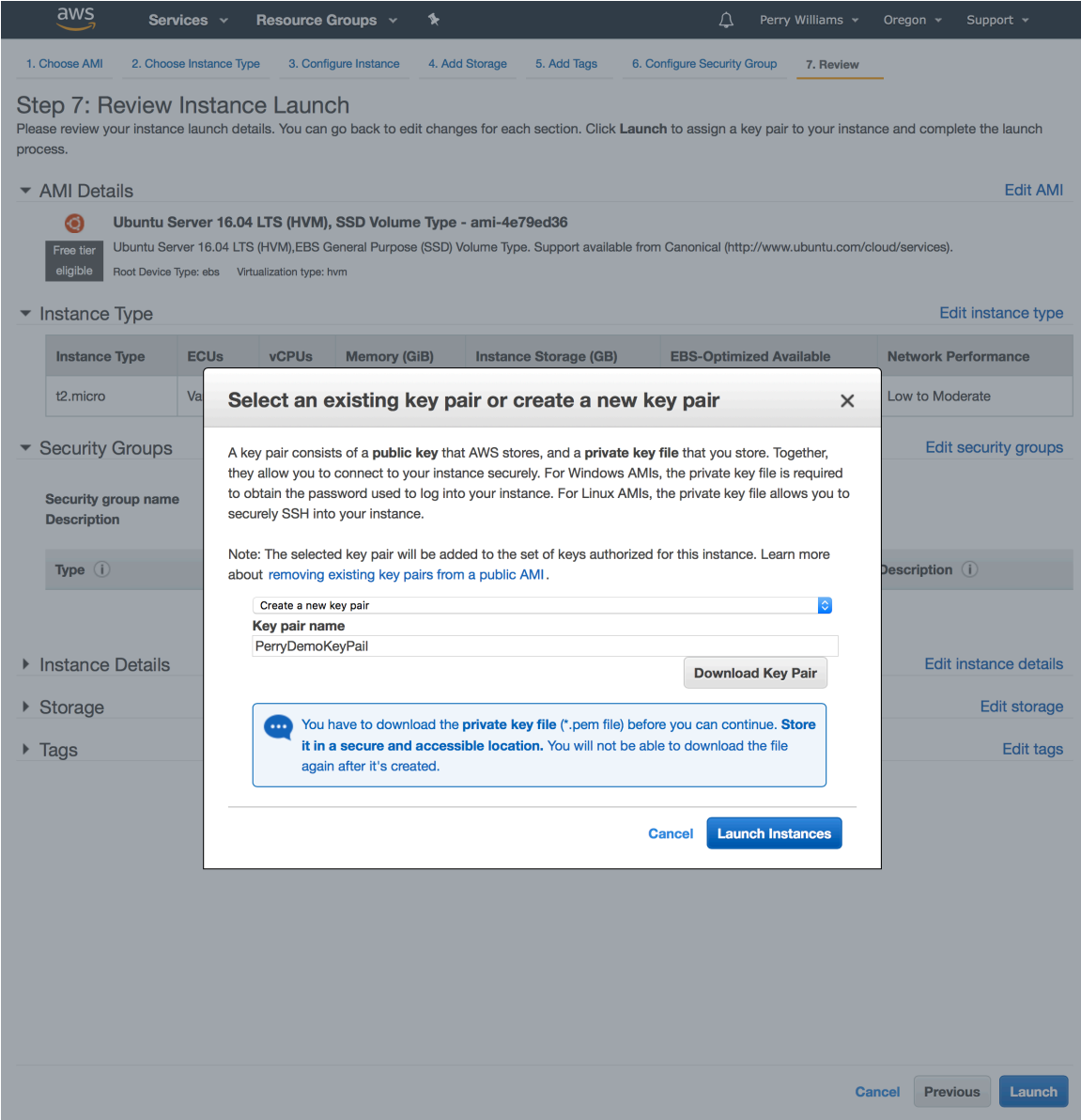

#### Select "View Instances"

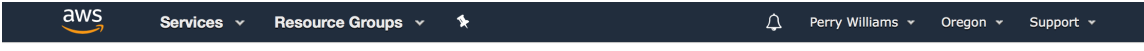

#### Launch Status

|                         | Your instances are now launching<br>The following instance launches have been initiated: i-0eb2f2292be56602c View launch log                                                                                                    |
|-------------------------|----------------------------------------------------------------------------------------------------|
|                         |                                                                                                    |
| 6                       | Get notified of estimated charges<br>Create billing alerts to get an email notification when estimated charges on your AWS bill exceed an amount you define (for example, if you exceed the free<br>usage tier).                                      |
| How to                  | connect to your instances                                                                                                    |
| Your insta<br>start imm | inces are launching, and it may take a few minutes until they are in the running state, when they will be ready for you to use. Usage hours on your new instances will<br>ediately and continue to accrue until you stop or terminate your instances. |
| Click View<br>connect t | v Instances to monitor your instances' status. Once your instances are in the running state, you can connect to them from the Instances screen. Find out how to o your instances.                                                                     |
| ▼ Here                  | e are some helpful resources to get you started                                                                                                    |

- Amazon EC2: User Guide
- How to connect to your Linux instance
- Learn about AWS Free Usage Tier
- Amazon EC2: Discussion Forum

While your instances are launching you can also

- Create status check alarms to be notified when these instances fail status checks. (Additional charges may apply)
- Create and attach additional EBS volumes (Additional charges may apply)

Manage security groups

View Instances

# Push "Connect" to get details of how to connect to instance via ssh

|                         |          | · · c | J                  |                   |               |               |              |           |                |   |              |        |        |        |
|-------------------------|----------|-------|--------------------|-------------------|---------------|---------------|--------------|-----------|----------------|---|--------------|--------|--------|--------|
| aws                     | Services | *     | Resource Gr        | oups 🗸            | *             |               |              | ¢         | Perry Williams | • | Oregon 👻     | Supp   | oort 👻 |        |
| EC2 Dashboard<br>Events | •        | Lau   | nch Instance       | Conne             | Actio         | ons ♥         |              |           |                |   | Q            | Ð      | •      | 0      |
| Tags                    |          | Q     | Filter by tags and | attributes or ٤ ا | search by key | word          |              |           |                | 0 | K < 1 to     | o 5 of | 5 >    | >      |
| Reports<br>Limits       |          |       | Name               | Instance I        | D 🔺           | Instance Type | - Availabili | ty Zone 👻 | Instance State | - | Status Check | s –    | Alarm  | Status |
| INSTANCES               |          |       |                    | i-03d6ceb5        | 5760bd9170    | m4.16xlarge   | us-west-20   | с         | terminated     |   |              |        | None   |        |
| Instances               |          |       |                    | i-067ee0a6        | 305a3ac871    | m4.16xlarge   | us-west-2a   | а         | terminated     |   |              |        | None   |        |
| Launch Templates        |          |       |                    | i-0c2ff5b08       | 3a7f069a1     | m5.24xlarge   | us-west-20   | с         | 🔵 running      |   | 2/2 checks   |        | None   |        |
| Spot Requests           |          |       |                    | i-0c408dc4        | 45d0c76a2     | t2.micro      | us-west-2a   | а         | terminated     |   |              |        | None   |        |
| Reserved Instance       | s        |       |                    | i-0ece359b        | o5b33e98e6    | m5.24xlarge   | us-west-20   | с         | terminated     |   |              |        | None   |        |
| Dedicated Hosts         |          |       |                    |                   |               |               |              |           |                |   |              |        |        |        |

Scheduled Instances

| aws Services -                                                                                                    | Resource Group                               | ps v \$k                                        |                                       |                       | Perry Williams 👻     | Oregon 👻 S       | Support 👻    |
|----------------------------------------------------------------------------------------------------|----------------------------------------------|-------------------------------------------------|---------------------------------------|-----------------------|----------------------|------------------|--------------|
| EC2 Dashboard                                                                                                    | aunch Instance 🔻                             | Connect Action                                  | 15 👻                                  |                       |                      | Q                | ÷ • (        |
| Tags                                                                                                    | Q Filter by tags and att                     | tributes or search by key                       | vord                                  |                       | 0                    | K < 1 to 5       | 5 of 5 > >   |
| Reports                                                                                                    | Name -                                       | Instance ID                                     | Instance Type 👻                       | Availability Zone 👻   | Instance State 👻     | Status Checks    | - Alarm Staf |
| Limits                                                                                                    |                                              | i-03d6ceb5760bd9170                             | m4.16xlarge                           | us-west-2c            | terminated           |                  | None         |
|                                                                                                    |                                              | i-067ee0a605a3ac871                             | m4.16xlarge                           | us-west-2a            | terminated           |                  | None         |
| Instances                                                                                                    |                                              | i-0c2ff5b08a7f069a1                             | m5.24xlarge                           | us-west-2c            | running              | 2/2 checks       | . None       |
| Spot Requests                                                                                                    |                                              | i-0c408dc445d0c76a2                             | t2.micro                              | us-west-2a            | terminated           |                  | None         |
| Reserv<br>Dedica<br>Sched I would like to connect                                                                                                    |                                              | one SSH client                                  |                                       |                       |                      |                  | ×            |
| IMAGES     AMIs     Bundle     1. Onen an SSH cl                                                                                                    | A Java SS                                    | H Client directly from m                        | y browser (Java req                   | uired)                |                      |                  | -            |
| ELASTI Volum Volum | vate key file (PerryKeyF                     | PailApril2018.pem). The                         | wizard automaticall                   | y detects the key you | used to launch the i | nstance.         |              |
| Snaps chmod 40                                                                                                    | 0 PerryKeyPail                               | anril2018 nem                                   |                                       |                       |                      |                  |              |
| NETWC     Securit     A Connect to your                                                                                                    | r instance using its Pul                     | blic DNS:                                       |                                       |                       |                      |                  |              |
| Elastic ec2-34-2                                                                                                    | 217-111-216 us-w                             | vest-2 compute a                                | mazonaws com                          |                       |                      |                  |              |
| Placen<br>Frample:                                                                                                    | -17-111-210.u3-w                             | est-z.compute.u                                 | 1020110W3.CO                          |                       |                      |                  |              |
| Key Pa                                                                                                    | PerryKeyPailAnr                              | il2018 nem" ubur                                | 1+100ec2-34-217                       | 7-111-216 us-we       | st-2 compute         | mazonaws c       | om           |
| Netwo Please note i                                                                                                    | that in most cases the                       | username above will be                          | e correct however r                   | lease ensure that you |                      |                  |              |
| Load E ensure that t                                                                                                    | the AMI owner has not                        | changed the default Al                          | /II username.                         | soudo onouro inal you |                      |                  |              |
| Target If you need any assista                                                                                                    | ance connecting to you                       | ur instance, please see                         | our connection doc                    | umentation.           |                      |                  |              |
| E AUTO S                                                                                                    |                                              |                                                 |                                       |                       |                      |                  |              |
| Launcl                                                                                                    |                                              |                                                 |                                       |                       |                      | Close            |              |
| Auto S                                                                                                    | CloudWatch ala                               | rms: 🔗 No alarms co                             | nfigured                              |                       |                      | Cro              | ato Alarm    |
| SYSTEMS MANAGER<br>SERVICES                                                                                                    |                                              |                                                 | inigureu                              |                       |                      |                  |              |
| Run Command                                                                                                    | CloudWatch metric                            | s: Basic monitoring. Er                         | nable Detailed Monif                  | toring                | Showing data         | a for: Last Hour | ः 😌          |
| State Manager<br>Configuration<br>Compliance                                                                                                    | Below are your Cloud<br>times shown are in U | dWatch metrics for the<br>JTC. > View all Cloud | selected resources (<br>Natch metrics | a maximum of 10). Cl  | ick on a graph to se | e an expanded v  | iew. All     |
| Automations                                                                                                    | CPU Utilization (Para                        | cent)                                           | Disk Beade (Buton                     | )                     |                      |                  |              |
| Patch Compliance                                                                                                    | 1                                            | Joney                                           | 1                                     | "                     |                      |                  |              |
| Patch Baselines                                                                                                    | 0.75                                         |                                                 | 0.75                                  |                       |                      |                  |              |
|                                                                                                    | 0.5                                          |                                                 | 0.5                                   |                       |                      |                  |              |

Follow the 4 steps to connect to instance: 1. Open a new terminal/ssh client.

On a Mac, Command>Space to open Finder, then "ter" followed by Return.

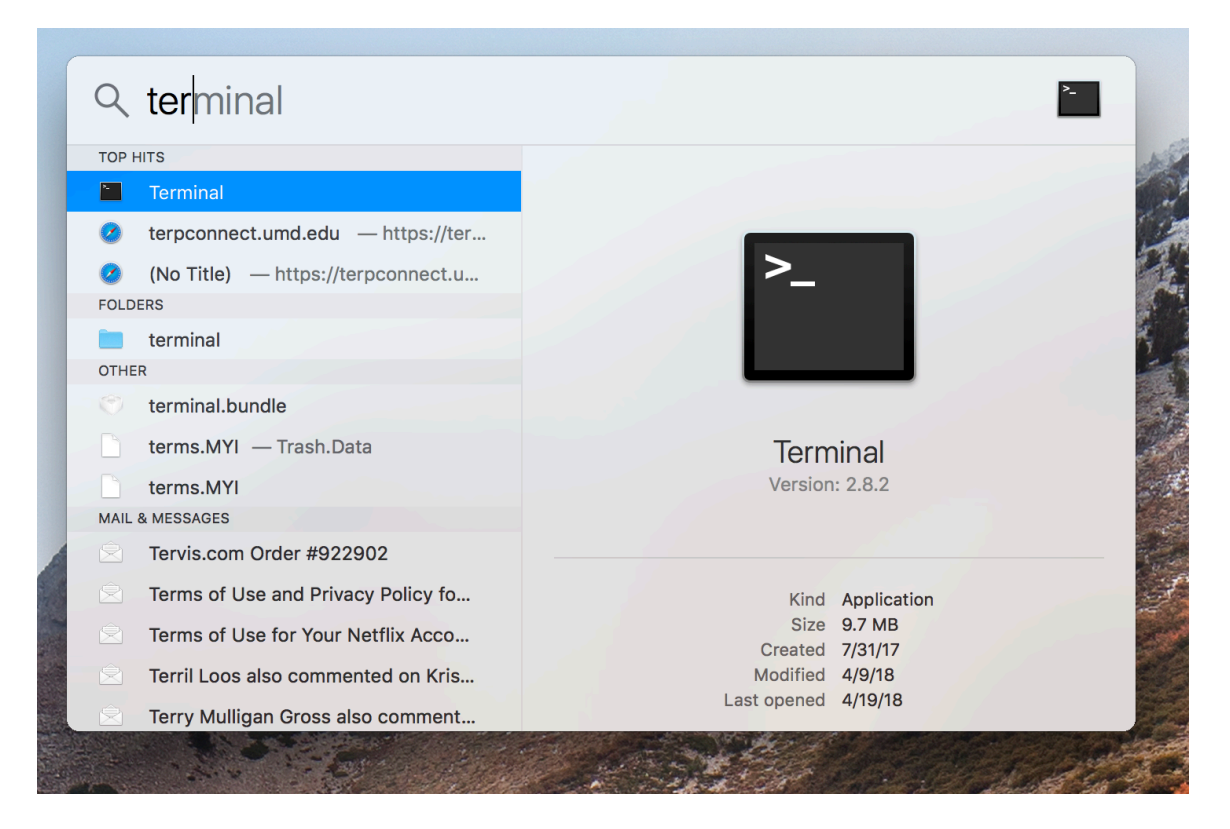

#### This brings up a terminal window:

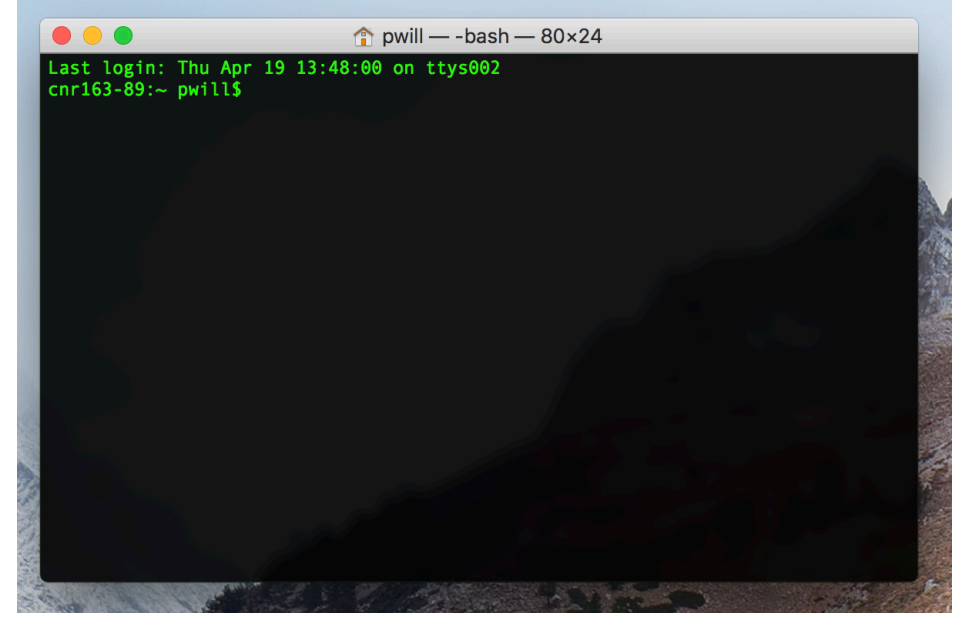

2. Locate your private key file.I stored the private key file on the Desktop so type:"cd Desktop" in the terminal:

# pwill\$ cd Desktop

| Templates       |                        | I-UC4U8dC445dUC76a2                                        | t2.micro             | us-west-2a                                    | stopped              |                     | None |
|-----------------|------------------------|------------------------------------------------------------|----------------------|-----------------------------------------------|----------------------|---------------------|------|
| quests          |                        | i-0e89536911b7e8036                                        | t2.micro             | us-west-2a                                    | running              | 2/2 checks          | None |
| d Ir<br>Connec  | t To Your Ins          | tance                                                      |                      |                                               |                      | ×                   | None |
| ed I would like | to connect with        | • A standalone SSH client<br>A Java SSH Client directly fr | om my browse         | r (Java required)                             |                      |                     |      |
| To access y     | our instance:          |                                                            |                      |                                               |                      |                     |      |
| 1. Open         | an SSH client. (find   | out how to connect using Pul                               | TY)                  |                                               |                      |                     |      |
| 2. Locat        | e your private key fil | e (PerryDemoKeyPail.pem). Th                               | e wizard auton       | natically detects the ke                      | y you used to launch | the instance.       |      |
| 3. Your         | key must not be pub    | licly viewable for SSH to work                             | Use this comr        | nand if needed:                               |                      |                     |      |
| c               | hmod 400 Perry         | /DemoKeyPail.pem                                           |                      |                                               | 🏫 pwill — -bash — 8  | 0×24                |      |
| Gr 4. Conn      | ect to your instance   | using its Public DNS:                                      | Last log<br>cnr163-8 | in: Thu Apr 19 10:28<br>9:~ pwill\$ cd Deskto | :37 on ttys003       |                     |      |
| s e             | c2-54-191-252-         | 18.us-west-2.compute                                       | e.am                 |                                               |                      |                     |      |
| t<br>Example:   |                        |                                                            |                      |                                               |                      |                     |      |
| Example:        |                        |                                                            |                      |                                               |                      |                     |      |
| In SS           | sh -i "PerryDe         | moKeyPail.pem" ubunt                                       | u@e@                 |                                               |                      |                     |      |
| AI PI           | ease note that in mo   | st cases the username above                                | will be              |                                               |                      |                     |      |
| ar              | structions to ensure   | that the AMI owner has not ch                              | angeo 🥌 🧰            |                                               |                      |                     |      |
| rou If you need | any assistance conn    | ecting to your instance, please                            | e see                |                                               |                      |                     |      |
| A.I.I.          |                        |                                                            | _                    |                                               |                      |                     |      |
| Co              |                        |                                                            |                      |                                               |                      |                     |      |
| lir             |                        |                                                            |                      |                                               |                      |                     |      |
|                 |                        | Instance ID i-0eb2f22                                      | 92be5                |                                               |                      |                     |      |
| MANAGER         |                        |                                                            |                      |                                               |                      | west-               |      |
| mand            |                        |                                                            |                      |                                               |                      | 2.compute.amazonaws | .com |

Look at files on the desktop and notice .pem file is there.

| sts       |                                          | I-0e89536911b7e8036                                                                                                    | t2.micro                  | us-west-2a               | 🥥 running            | <b>S</b> 2  |
|-----------|------------------------------------------|----------------------------------------------------------------------------------------------------|---------------------------|--------------------------|----------------------|-------------|
| Conn      | ect To Your I                            | nstance                                                                                                    |                           |                          |                      |             |
| I would   | ike to connect wit                       | <ul> <li>A standalone SSH client</li> <li>○ A Java SSH Client directly from</li> </ul>                                                                                                    | om my browse              | er (Java required)       |                      |             |
| To acces  | ss your instance:                        |                                                                                                    |                           |                          |                      |             |
| 1. Op     | oen an SSH client. (i                    | ind out how to connect using PuT                                                                                                    | TY)                       |                          |                      |             |
| 2. Lo     | cate your private ke                     | y file (PerryDemoKeyPail.pem). Th                                                                                                    | e wizard autor            | matically detects the ke | y you used to launcl | h the insta |
| 3. Yo     | ur key must not be                       | publicly viewable for SSH to work.                                                                                                    | Use this com              | mand if needed:          |                      |             |
|           | chmod 400 Pe                             | rryDemoKeyPail.pem                                                                                                    |                           |                          |                      |             |
| 4. Co     | onnect to your instal                    | nce usina its Public DNS:                                                                                                    | Desktop — -h              | $ash = 80 \times 24$     |                      |             |
| Example   | ec2-54-191-2<br>:<br>ssh -i "Perry       | 5 Last login: Thu Apr 19 10:29:<br>[cnr163-89:~ pwill\$ cd Desktop<br>[cnr163-89:Desktop pwill\$ ls<br>Background<br>EC2 Instructions.docx<br>/ PerryDemoKeyPail.pem<br>Screen Shot 2018-04-19 at 10. | 28.57 AM.png              | 2                        |                      | )<br>mazon  |
|           | Please note that in                      | Screen Shot 2018-04-19 at 10.<br>Williams_All_CACG_Es_20141208                                                                                                    | 29.40 AM.png<br>31640.csv |                          |                      | MI usag     |
| lf you ne | instructions to ensited any assistance c | J Williams_all_CACG_Bs_20141208  V grizzly.html Crn163-89:Deskton_pwill\$                                                                                                    | 31638.csv                 |                          |                      |             |
|           |                                          |                                                                                                    |                           |                          |                      |             |
|           |                                          |                                                                                                    |                           |                          |                      |             |
|           |                                          |                                                                                                    |                           |                          |                      |             |
| NAGER     |                                          |                                                                                                    |                           |                          |                      | west-       |
| Ind       |                                          | Instance state running                                                                                                    |                           |                          | IPv4 Public IP       | 54.191.2    |

3. Run chmod 400 PerryKeyPailApril2018.pem in terminal (or whatever the keypair is).

Desktop pwill\$ chmod 400 PerryKeyPailApril2018.pem

| Connect To Your In                                                                                                    | stance                                                                                                    |                                                                                                    |                                |                                     |
|----------------------------------------------------------------------------------------------------|----------------------------------------------------------------------------------------------------|----------------------------------------------------------------------------------------------------|--------------------------------|-------------------------------------|
| I would like to connect with                                                                                                  | <ul> <li>● A standalone SSF</li> <li>○ A Java SSH Clien</li> </ul>                                                                                                    | l client<br>t directly from my browser (Java requ                                                                                                    | ired)                          |                                     |
| To access your instance:                                                                                                    |                                                                                                    |                                                                                                    |                                |                                     |
| 1. Open an SSH client. (fir                                                                                                   | nd out how to connec                                                                                                    | t using PuTTY)                                                                                                    |                                |                                     |
| 2. Locate your private key                                                                                                    | file (PerryDemoKeyPa                                                                                                    | ail.pem). The wizard automatically det                                                                                                    | ects the key you used to launc | n the instance                      |
| 3. Your key must not be p                                                                                                    | ublicly viewable for SS                                                                                                    | SH to work. Use this command if need                                                                                                    | ded:                           |                                     |
| chmod 400 Per                                                                                                    | ryDemoKeyPail.                                                                                                    | pem                                                                                                    |                                |                                     |
| ec2-54-191-25<br>Example:<br>ssh -i "Perryl<br>Please note that in r<br>instructions to ensu<br>If you need any assistance co | Last login: Thu Apr<br>[cnr163-89:~ pwill\$<br>[cnr163-89:Desktop p<br>Background<br>EC2 Instructions.dc<br>PerryDemoKeyPail.pc<br>Screen Shot 2018-04<br>Williams_All_CACG_E<br>Williams_All_CACG_E<br>V<br>grizzly.html<br>cnr163-89:Desktop p | <pre>     Desktop — -Dash — 80×2     19 10:29:31 on ttys002     cd Desktop     will\$ ls     ccx em     -19 at 10.28.57 AM.png     -19 at 10.29.40 AM.png     5_201412081640.csv     3s_201412081638.csv  owill\$ chmod 400 PerryDemoKeyPail. </pre> | фет                            | ]<br>mazonaws<br>MI usage           |
| NAGER                                                                                                    |                                                                                                    |                                                                                                    |                                | ec2-54-191-<br>west-<br>2.compute.a |
| na                                                                                                    | Instance state                                                                                                    | running                                                                                                    | IPv4 Public IP                 | 54.191.252.1                        |
| er                                                                                                    | Instance type                                                                                                    | t2.micro                                                                                                    | IPv6 IPs                       | -                                   |
| 1                                                                                                    | Elastic IPs                                                                                                    |                                                                                                    | Private DNS                    | ip-172-31-31                        |

#### 4. Connect to your instance using its Public DNS:

# Desktop pwill\$ ssh -i "PerryKeyPailApril2018.pem" ubuntu@ec2-34-217-111-216.us-west-2.compute.amazonaws.com

| Connect to You                                                                                       | r Instance                                                                                                    |                                                                                                    |                                                                                                    | ×                                   |
|----------------------------------------------------------------------------------------------------|----------------------------------------------------------------------------------------------------|----------------------------------------------------------------------------------------------------|----------------------------------------------------------------------------------------------------|-------------------------------------|
| I would like to connect v                                                                            | with • A standalone S                                                                                                    | SSH client                                                                                                    |                                                                                                    |                                     |
|                                                                                                    | A Java SSH Cl                                                                                                    | lient directly from my browser (Java require                                                                                                    | ed)                                                                                                    |                                     |
| To access your instance                                                                              | :                                                                                                    |                                                                                                    |                                                                                                    |                                     |
| 1. Open an SSH clien                                                                                 | t. (find out how to conr                                                                                                    | nect using PuTTY)                                                                                                    |                                                                                                    |                                     |
| 2. Locate your private                                                                               | e key file (PerryDemoKe                                                                                                    | eyPail.pem). The wizard automatically detec                                                                                                    | cts the key you used to launch the instance.                                                                                                    |                                     |
| 3. Your key must not h                                                                               | be publicly viewable for                                                                                                    | r SSH to work. Use this command if neede                                                                                                    | d:                                                                                                    |                                     |
| chmod 400                                                                                            | PerryDemoKeyPai                                                                                                    | l.pem                                                                                                    |                                                                                                    |                                     |
| 4. Connect to your ins                                                                               | stance using its Public I                                                                                                    | DNS:                                                                                                    |                                                                                                    |                                     |
| ec2-54-191                                                                                           | -252-18.us-west                                                                                                    | -2.compute.amazonaws.com                                                                                                    |                                                                                                    |                                     |
|                                                                                                    |                                                                                                    |                                                                                                    |                                                                                                    |                                     |
| Example:                                                                                             |                                                                                                    |                                                                                                    |                                                                                                    |                                     |
| Example:                                                                                             | rvDemoKevPail n                                                                                                    | ວem" ແມ່ນເກ†ນ@ec2-54-191-252-18                                                                                                    | us-west-2 compute amazonaws                                                                                                    | com                                 |
| Example:<br>ssh -i "Per                                                                              | ryDemoKeyPail.p                                                                                                    | pem" ubuntu@ec2-54-191-252-18                                                                                                    | .us-west-2.compute.amazonaws.                                                                                                    | . com                               |
| Example:<br>ssh -i "Per<br>Please note that<br>instructions to e                                     | rryDemoKeyPail.p<br>tir ● ● ●<br>Last login: Thu Ap                                                                                                    | <pre>pem" ubuntu@ec2-54-191-252-18</pre>                                                                                                    | .us-west-2.compute.amazonaws.                                                                                                    | .com                                |
| Example:<br>ssh -i "Per<br>Please note that<br>instructions to e                                     | rryDemoKeyPail.p<br>ti • • • •<br>ncLast login: Thu Ap<br>[cnr163-89:• pwill&<br>[cnr163-89:beston                                                                                                    | <pre>pem" ubuntu@ec2-54-191-252-18</pre>                                                                                                    | .us-west-2.compute.amazonaws.<br>r AMI usage                                                                                                    | . com                               |
| Example:<br>ssh -i "Per<br>Please note that<br>instructions to e<br>If you need any assistance       | ti<br>Lin • • • •<br>Last login: Thu Ap<br>[cnr163-89:• pwill%<br>[cnr163-89:besktop<br>e Background                                                                                                    | <pre>pem" ubuntu@ec2-54-191-252-18</pre>                                                                                                    | r AMI usage                                                                                                    | . com                               |
| Example:<br>ssh -i "Per<br>Please note that<br>instructions to e<br>If you need any assistance       | ryDemoKeyPail.p<br>in Last login: Thu Ap<br>[cnr163-89:~ pwill\$<br>[cnr163-89:Desktop<br>Background<br>EC2 Instructions.d<br>PerryDemoKeyPail.p                                                                                                    | <pre>pem" ubuntu@ec2-54-191-252-18</pre>                                                                                                    | r AMI usage                                                                                                    | . com                               |
| Example:<br>ssh -i "Per<br>Please note that<br>instructions to e<br>If you need any assistance       | tin<br>Last login: Thu Ap<br>[cnr163-89:~ pwill\$<br>[cnr163-89:besktop<br>Background<br>EC2 Instructions.d<br>PerryDemoKeyPail.p<br>Screen Shot 2018-0<br>Screen Shot 2018-0                                                                                                    | <pre>pem" ubuntu@ec2-54-191-252-18</pre>                                                                                                    | .us-west-2.compute.amazonaws.<br>r AMI usage                                                                                                    | . com                               |
| Example:<br>ssh -i "Per<br>Please note that<br>instructions to e<br>If you need any assistance       | tin<br>Last login: Thu Ap<br>[cnr163-89:~ pwill\$<br>[cnr163-89:besktop<br>Background<br>EC2 Instructions.d<br>PerryDemoKeyPail.p<br>Screen Shot 2018-0<br>Screen Shot 2018-0<br>Williams_all_CACG                                                                                                    | <pre>Desktop — -bash — 80×24 Desktop — -bash — 80×24 Dr 19 10:29:31 on ttys002 G Cd Desktop pwill\$ ls docx Dem 19 at 10.28.57 AM.png 04-19 at 10.29.40 AM.png Es_201412081648.csv </pre>                                                                                                    | r AMI usage                                                                                                    | . com                               |
| Example:<br>ssh -i "Per<br>Please note that<br>instructions to e<br>If you need any assistance       | <pre>rryDemoKeyPail.p tim</pre>                                                                                                    | <pre>Desktop — -bash — 80×24 Desktop — -bash — 80×24 Dr 19 10:29:31 on ttys002 cd Desktop pwill\$ ls docx Dem 14-19 at 10.28.57 AM.png 14-19 at 10.29.40 AM.png Es_201412081640.csv Bs_201412081638.csv</pre>                                                                                               | r AMI usage                                                                                                    | e                                   |
| Example:<br>ssh -i "Per<br>Please note that<br>instructions to e<br>If you need any assistanc        | <pre>rryDemoKeyPail.p tim</pre>                                                                                                    | <pre>pem" ubuntu@ec2-54-191-252-18</pre>                                                                                                    | r AMI usage                                                                                                    | e                                   |
| Example:<br>ssh -i "Per<br>Please note that<br>instructions to e<br>If you need any assistanc        | time tast login: Thu Ap<br>[cnr163-89:- pwillS]<br>[cnr163-89:Desktop<br>Background<br>EC2 Instructions.d<br>PerryDemoKeyPail.p<br>Screen Shot 2018-0<br>Screen Shot 2018-0<br>Screen Shot 2018-0<br>Williams_All_CACG<br>Williams_All_CACG<br>Williams_All_CACG<br>Urit21y.html<br>[cnr163-89:Desktop<br>us-west-2.compute. | <pre>Desktop — -bash — 80×24 Dr 19 10:29:31 on ttys002 Cd Desktop pwill\$ ls docx bem 04-19 at 10.28.57 AM.png 14-19 at 10.28.67 AM.png 14-19 at 10.281640.csv Bs_201412081640.csv Bs_2014120816408.csv pwill\$ chmod 400 PerryDemoKeyPail.pem pwill\$ ssh -i "PerryDemoKeyPail.pem" u amazonaws.com</pre>  | r AMI usage<br>r AMI usage<br>close<br>ibuntu@ec2-54-191-252-18.                                                                                                    | e<br>e<br>nazor                     |
| Example:<br>ssh -i "Per<br>Please note that<br>instructions to e<br>If you need any assistanc<br>GER | <pre>cryDemoKeyPail.p<br/>tim</pre>                                                                                                    | <pre>beem" ubuntu@ec2-54-191-252-18</pre>                                                                                                    | r AMI usage<br>r AMI usage<br>close<br>ibuntu@ec2-54-191-252-18.<br>compute.an<br>54.191.252.18                                                                                                    | e<br>e<br>552-18<br>nazor<br>8      |
| Example:<br>ssh -i "Per<br>Please note that<br>instructions to e<br>If you need any assistanc        | tin<br>tin<br>tast login: Thu Ap<br>(cnr163-89:~ pwill\$<br>(cnr163-89:Desktop<br>Background<br>EC2 Instructions.d<br>PerryDemoKeyPail.p<br>Screen Shot 2018-0<br>Williams_All_CACG<br>Williams_all_CACG<br>Williams_all_CACG<br>Cnr163-89:Desktop<br>us-west-2.compute.                                                     | <pre>Desktop — -bash — 80×24 Desktop — -bash — 80×24 Dr 19 10:29:31 on ttys002 Gcd Desktop pwill\$ ls docx rem 04-19 at 10.28.57 AM.png 04-19 at 10.29.40 AM.png Es_201412081640.csv Bs_201412081638.csv pwill\$ chmod 400 PerryDemoKeyPail.pem pwill\$ ssh -i "PerryDemoKeyPail.pem" u amazonaws.com</pre> | r AMI usage<br>Close<br>close<br>clo | e<br>e<br>s52-18<br>nazor<br>8      |
| Example:<br>ssh -i "Per<br>Please note that<br>instructions to e<br>If you need any assistanc<br>GER | <pre>tin</pre>                                                                                                    | <pre>Desktop — -bash — 80×24 Desktop — -bash — 80×24 Dr 19 10:29:31 on ttys002 Gcd Desktop pwill\$ ls docx Dem 10.28.57 AM.png 24-19 at 10.28.57 AM.png 25_201412081640.csv Bs_201412081638.csv pwill\$ chmod 400 PerryDemoKeyPail.pem" u amazonaws.com</pre>                                               | Lus-west-2.compute.amazonaws.<br>r AMI usage<br>close<br>ubuntu@ec2-54-191-252-18.<br>ec2-54-191-252-18.<br>ec2-54-191-252-18.<br>ec2-54-191-252-18.<br>-<br>-<br>-<br>-                                                                                                    | e<br>52-18<br>nazor<br>8<br>-26.us  |
| Example:<br>ssh -i "Per<br>Please note that<br>instructions to e<br>If you need any assistanc<br>GER | rryDemoKeyPail.p<br>tin • • •<br>Icnr163-89:• pwill\$<br>Icnr163-89:Desktop<br>Background<br>EC2 Instructions.d<br>PerryDemoKeyPail.p<br>Screen Shot 2018-0<br>Williams_All_CACG<br>Williams_All_CACG<br>Williams_all_CACG<br>Vistor 2018-0<br>Williams_all_CACG<br>Williams_all_CACG<br>Williams_all_CACG                   | <pre>Dem" ubuntu@ec2-54-191-252-18</pre>                                                                                                    | Lus-west-2.compute.amazonaws.<br>r AMI usage<br>close<br>ibuntu@ec2-54-191-252-18.<br>ubuntu@ec2-54-191-252-18.<br>compute.an<br>54.191.252.18<br>-<br>ip-172-31-31-<br>2.compute.int<br>172-31-31-<br>2.compute.int<br>172-31-31-                                                                                                    | e<br>252-18<br>nazor<br>8<br>-26.us |

# Type in "yes" and push return Desktop pwill \$yes

| 3                            | 1-06090309110760030                                                                                                    |                                                 | us-west-za                     |                         |                       |
|------------------------------|----------------------------------------------------------------------------------------------------|-------------------------------------------------|--------------------------------|-------------------------|-----------------------|
| Connect To Your I            | nstance                                                                                                    |                                                 |                                |                         | ×                     |
| I would like to connect with | • A standalone SSH client<br>A Java SSH Client directly from                                                                             | om my browser (J                                | ava required)                  |                         |                       |
| To access your instance:     |                                                                                                    |                                                 |                                |                         |                       |
| 1. Open an SSH client. (fi   | ind out how to connect using PuT                                                                                                    | TY)                                             |                                |                         |                       |
| 2. Locate your private ke    | y file (PerryDemoKeyPail.pem). Th                                                                                                    | e wizard automat                                | ically detects the ke          | ey you used to launc    | h the instance.       |
| 3. Your key must not be p    | oublicly viewable for SSH to work.                                                                                                    | Use this comma                                  | nd if needed:                  |                         |                       |
| chmod 400 Per                | rryDemoKeyPail.pem                                                                                                    |                                                 |                                |                         |                       |
| 4. Connect to your instar    | ce using its Public DNS:                                                                                                    |                                                 |                                |                         |                       |
| ec2-54-191-2                 | 52-18.us-west-2.compute                                                                                                    | .amazonaws.                                     | com                            |                         |                       |
| Example:                     |                                                                                                    |                                                 |                                |                         |                       |
| ssh -i "Perry                | DemoKeyPail.pem" ubunt                                                                                                    | u@ec2-54-191                                    | -252-18.us-we                  | est-2.compute.          | amazonaws.com         |
| Please note that ir          | 🖲 😑 📄 Desktop — ssh -i Perry                                                                                                    | yDemoKeyPail.pem                                | ubuntu@ec2-54-19               | 91-252-18.us-wes r      | AMI usage             |
| instructions to ensition     | ast login: Thu Apr 19 10:29:31<br>:nr163-89:~ pwill\$ cd Desktop<br>:nr163-89:Desktop pwill\$ ls                                         | l on ttys002                                    | • •••                          | ]                       |                       |
| If you need any assistance   | Background                                                                                                    |                                                 |                                | -                       |                       |
|                              | PerryDemoKeyPail.pem                                                                                                    | 57 AM                                           |                                | -                       |                       |
|                              | Screen Shot 2018-04-19 at 10.20<br>Screen Shot 2018-04-19 at 10.20<br>Milliams_All_CACG_Es_2014120816<br>Milliams_all CACG Bs 2014120816 | 5.57 AH.phg<br>540 AM.phg<br>540.csv<br>538.csv |                                |                         | Close                 |
|                              | rizzlv.html                                                                                                    |                                                 |                                |                         | ec2-54-191-252-18.us  |
|                              | <pre>cnr163-89:Desktop pwill\$ chmod cnr163-89:Desktop pwill\$ ssh -i</pre>                                                              | 400 PerryDemoKe                                 | yPail.pem<br>ail.pem"_ubuntu@e | [<br>c2-54-191-252-18.] | west-                 |
|                              | is-west-2.compute.amazonaws.com                                                                                                    | 1<br>1<br>1/                                    | -west-2 compute a              | mazonaws com (54        | 2.compute.amazonaws   |
|                              | 191.252.18)' can't be establish                                                                                                    | ied.                                            |                                |                         | 54.191.252.18         |
|                              | Are you sure you want to contin                                                                                                    | nue connecting (                                | yes/no)? yes                   | qaoochiev2gu.           | in-172-31-31-26 us-we |
|                              |                                                                                                    |                                                 |                                |                         | 2.compute.internal    |
|                              |                                                                                                    |                                                 |                                |                         | 172.31.31.26          |
| nce                          |                                                                                                    |                                                 |                                |                         |                       |

Our terminal is now connected to the instance (keep this terminal open for later use).

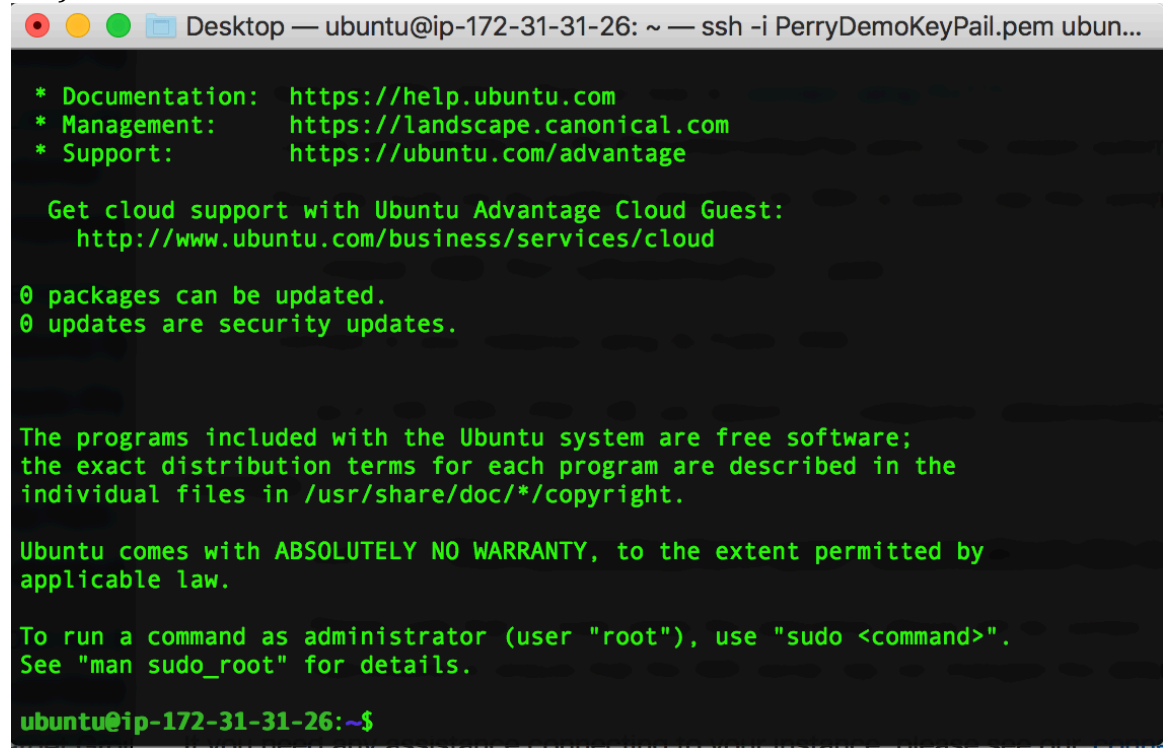

Transfer files to instance—I want to transfer my files to process on the remote instance. I'm going to use "scp" (secure-copy-paste)

First open new terminal (we'll put this side-by-side with the previous terminal connected to the remote instance):

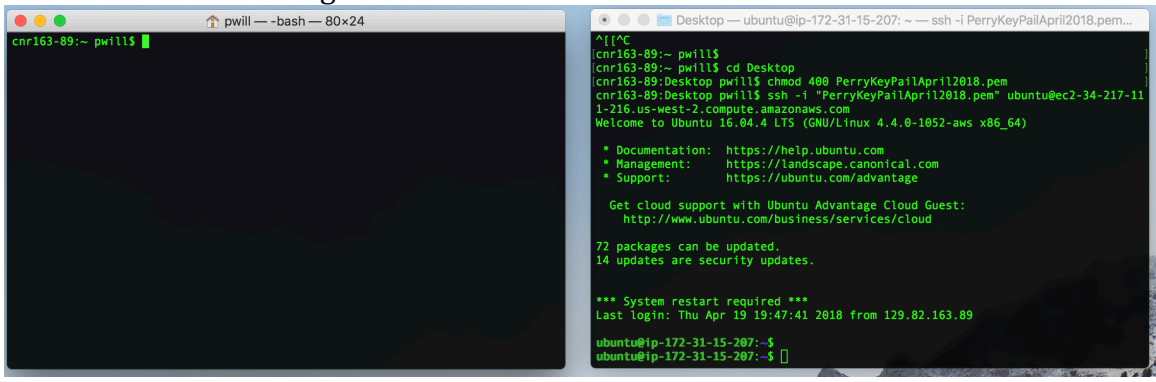

Left: Local Terminal. Right: Remote terminal

Next, on the Local Terminal, navigate to where key pair is stored:

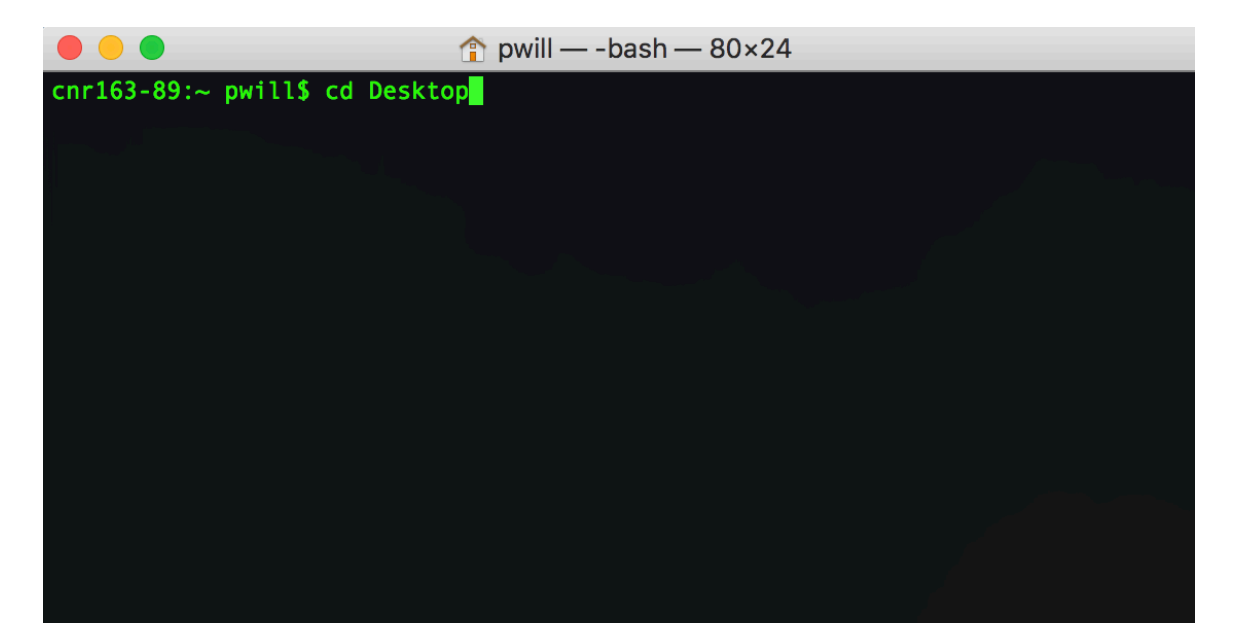

| Make sure it is secure.           |                             |               |  |
|-----------------------------------|-----------------------------|---------------|--|
|                                   | 🛅 Desktop — -bash —         | 80×24         |  |
| <pre>cnr163-89:Desktop pwil</pre> | l\$ chmod 400 PerryKeyPail/ | April2018.pem |  |
|                                   |                             |               |  |
|                                   |                             |               |  |
|                                   |                             |               |  |
|                                   |                             |               |  |
|                                   |                             |               |  |
|                                   |                             |               |  |
|                                   |                             |               |  |
|                                   |                             |               |  |
|                                   |                             |               |  |
|                                   |                             |               |  |
|                                   |                             |               |  |
|                                   |                             |               |  |
|                                   |                             |               |  |
|                                   |                             |               |  |
|                                   |                             |               |  |
|                                   |                             |               |  |

Next use 'scp' to move the files we will need from local directory to remote instance:

Desktop pwill\$ scp -ri ~/Desktop/PerryKeyPailApril2018.pem ~/Dropbox/Katmai\_Simulations/RequiredAmazonAWSFiles/ ubuntu@ec2-34-217-111-216.us-west-2.compute.amazonaws.com:~

Local Terminal

|                                                                                             | 🛅 Desktop                                                             | — -bash — 8                                     | 0×24                                                |                                             |
|---------------------------------------------------------------------------------------------|-----------------------------------------------------------------------|-------------------------------------------------|-----------------------------------------------------|---------------------------------------------|
| [cnr163-89:Desktop pr<br>cnr163-89:Desktop pr<br>atmai_Simulations/R<br>mpute.amazonaws.com | will\$ chmod 400 Pe<br>will\$ scp -ri ~/De<br>equiredAmazonAWSF<br>:~ | erryKeyPailAp<br>esktop/Perryl<br>iles/ ubuntu( | pril2018.pem<br>KeyPailApril201;<br>@ec2-34-217-111 | ]<br>8.pem ~/Dropbox/K<br>-216.us-west-2.co |
|                                                                                             |                                                                       |                                                 |                                                     |                                             |
|                                                                                             |                                                                       |                                                 |                                                     |                                             |
|                                                                                             |                                                                       |                                                 |                                                     |                                             |

Go back to the other terminal that we kept open to make sure the file transfer worked. Type "ls" and make sure the file is stored on the remote instance. The files in "RequiredAmazonAWSFiles" are now located in the remote instance.

```
ubuntu@ip-172-31-15-207:~$ ls
R RequiredAmazonAWSFiles
ubuntu@ip-172-31-15-207:~$ cd RequiredAmazonAWSFiles/
ubuntu@ip-172-31-15-207:~/RequiredAmazonAWSFiles$ ls
3d_ParallelOptimalSampling.R
KATMseaotterSurveyTransectsUTM583.csv
Imputed2018Data.RData MCMC.Optimal.R
KATMPotentialSurveyTransectsUTM583.csv
SimulationData.RData
```

#### Remote terminal

| 🔸 😑 🛑 Desktop — ubuntu@ip-172-31-3                                                                                                    | 31-26: ~/RequiredAmazonAWSFiles — ssh -i P                                                    |
|----------------------------------------------------------------------------------------------------|-----------------------------------------------------------------------------------------------|
| <pre>[ubuntu@ip-172-31-31-26:~\$ ls 3d_ParallelOptimalSampling.R R Requir [ubuntu@ip-172-31-31-26:~\$ cd RequiredAm [ubuntu@ip-172-31-31-26:~/RequiredAmazon</pre> | redAmazonAWSFiles<br>wazonAWSFiles/<br>wAWSFiles\$ ls                                         |
| 3d_ParallelOptimalSampling.R<br>Imputed2018Data.RData<br>KATMPotentialSurveyTransectsUTM583.csv<br>ubuntu@ip-172-31-31-26:~/RequiredAmazor                         | KATMseaotterSurveyTransectsUTM583.csv<br>MCMC.Optimal.R<br>SimulationData.RData<br>AMSFiles\$ |
|                                                                                                    |                                                                                               |
|                                                                                                    |                                                                                               |
|                                                                                                    |                                                                                               |
|                                                                                                    |                                                                                               |

Now we need to install R on the remote instance.

Type in the Remote terminal: sudo apt-key adv --keyserver keyserver.ubuntu.com --recv-keys E298A3A825C0D65DFD57CBB651716619E084DAB9

|                                                                                                    | 🛅 Desktop — -k                                                                           | oash — 80×24                                                              |                                             |
|----------------------------------------------------------------------------------------------------|------------------------------------------------------------------------------------------|---------------------------------------------------------------------------|---------------------------------------------|
| <pre>[cnr163-89:Desktop<br/>cnr163-89:Desktop<br/>atmai_Simulations<br/>mpute.amazonaws.com/pute/simple/simple/s</pre> | pwill\$ chmod 400 PerryK<br>pwill\$ scp -ri ~/Deskto<br>/RequiredAmazonAWSFiles/<br>om:~ | KeyPailApril2018.pem<br>pp/PerryKeyPailApril201<br>′ubuntu@ec2-34-217-111 | ]<br>8.pem ~/Dropbox/K<br>-216.us-west-2.co |
|                                                                                                    |                                                                                          |                                                                           |                                             |
|                                                                                                    |                                                                                          |                                                                           |                                             |
|                                                                                                    |                                                                                          |                                                                           | 1                                           |
|                                                                                                    |                                                                                          |                                                                           | ^                                           |

#### Followed by:

| sudo             | add-ap             | t-repo <u>si</u>                              | tory_                   | 'deb [      | arch=a         | md64,i <u>38</u> 6 | 5]            |
|------------------|--------------------|-----------------------------------------------|-------------------------|-------------|----------------|--------------------|---------------|
| https            |                    |                                               |                         |             |                |                    | <u>iial/'</u> |
| • • (            | 🕒 🛅 Deskto         | op — ubuntu@i                                 | p-172-31-1              | 15-207: ~ – | – ssh -i Perry | /KeyPailApril201   | 8.pem         |
| ubuntu<br>//cran | <b>ip-172-31</b> - | 15-2 <mark>07:~\$</mark> sud<br>m/bin/linux/u | lo add-apt<br>buntu xer | t-reposito  | ory 'deb [a    | rch=amd64,i380     | 5] https:     |
|                  |                    |                                               |                         |             |                |                    |               |
|                  |                    |                                               |                         |             |                |                    |               |
|                  |                    |                                               |                         |             |                |                    |               |
|                  |                    |                                               |                         |             |                |                    |               |
|                  |                    |                                               |                         |             |                |                    |               |
| b dV             |                    |                                               |                         |             |                |                    |               |
|                  |                    |                                               |                         |             |                |                    |               |
|                  |                    |                                               |                         |             |                |                    |               |
|                  |                    |                                               |                         |             |                |                    |               |
|                  |                    |                                               |                         |             |                |                    |               |
|                  |                    |                                               |                         |             |                |                    |               |
| Etter            |                    |                                               |                         |             |                |                    |               |
|                  |                    |                                               |                         |             |                |                    |               |
|                  |                    |                                               |                         |             |                |                    |               |

Followed by:

|                   |         |      | Desktop - | – -bash - | - 80×24 |
|-------------------|---------|------|-----------|-----------|---------|
| cnr163-89:Desktop | pwill\$ | sudo | apt-get   | update    |         |
|                   |         |      |           |           |         |
|                   |         |      |           |           |         |
|                   |         |      |           |           |         |
|                   |         |      |           |           |         |
|                   |         |      |           |           |         |
|                   |         |      |           |           |         |
|                   |         |      |           |           |         |

And finally:

|                     |           | 🔲 Desktop - | – -bash – | - 80×24 |
|---------------------|-----------|-------------|-----------|---------|
| cnr163-89:Desktop p | will\$ su | do apt-get  | install   | r-base  |
|                     |           |             |           |         |
|                     |           |             |           |         |
|                     |           |             |           |         |
|                     |           |             |           |         |

Yes, you want to continue: Remote Terminal

Check is R installed correctly by opening it: Remote Terminal

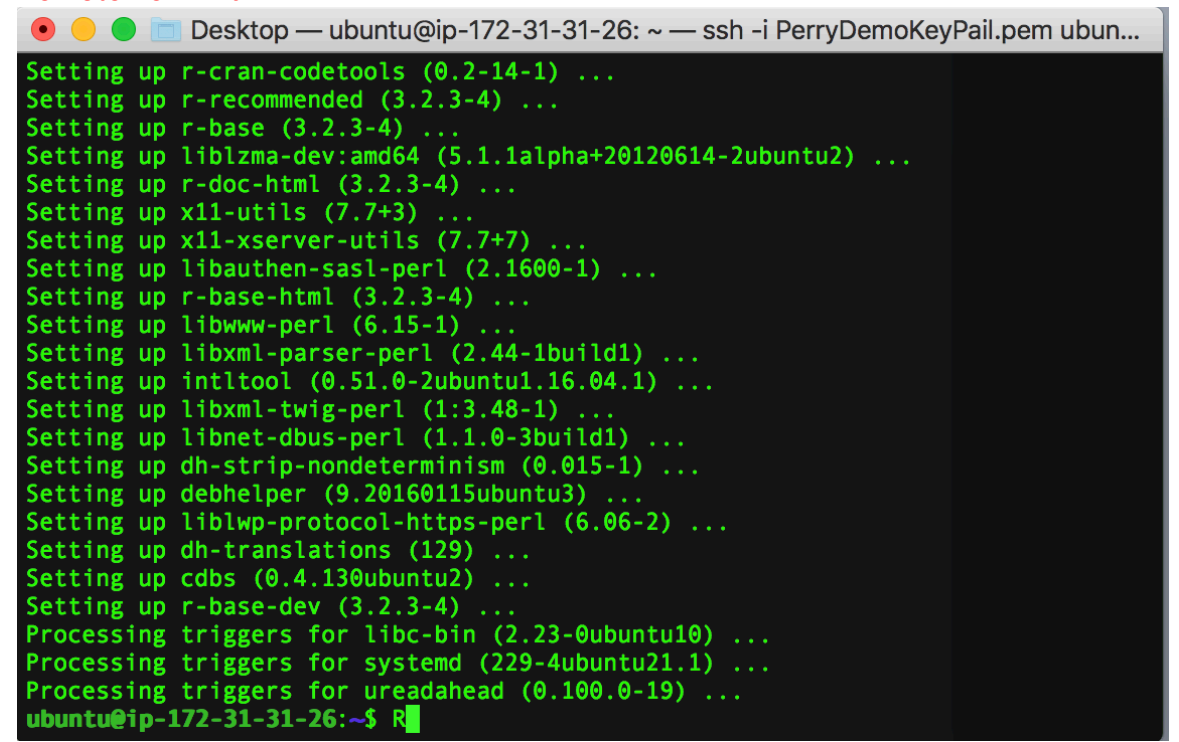

**Remote Terminal** 

💿 😑 🛑 Desktop — ubuntu@ip-172-31-15-207: ~/RequiredAmazonAWSFiles — ssh -i P...

[ubuntu@ip-172-31-15-207:~/RequiredAmazonAWSFiles\$ R

R version 3.4.4 (2018-03-15) -- "Someone to Lean On" Copyright (C) 2018 The R Foundation for Statistical Computing Platform: x86\_64-pc-linux-gnu (64-bit)

R is free software and comes with ABSOLUTELY NO WARRANTY. You are welcome to redistribute it under certain conditions. Type 'license()' or 'licence()' for distribution details.

Natural language support but running in an English locale

R is a collaborative project with many contributors. Type 'contributors()' for more information and 'citation()' on how to cite R or R packages in publications.

Type 'demo()' for some demos, 'help()' for on-line help, or 'help.start()' for an HTML browser interface to help. Type 'q()' to quit R. While we have R open, lets install the required packages for our specific analysis:

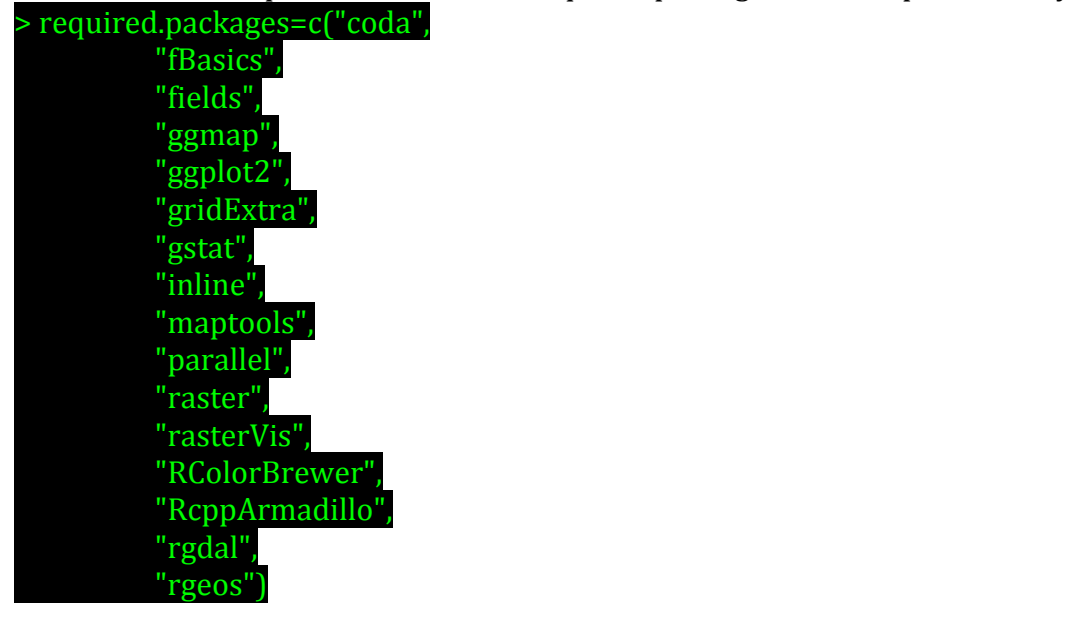

> install.packages(required.packages)

Remote Terminal 🖲 😑 📄 Desktop — ubuntu@ip-172-31-31-26: ~ — ssh -i PerryDemoKeyPail.pem ubun... Type 'contributors()' for more information and 'citation()' on how to cite R or R packages in publications. Type 'demo()' for some demos, 'help()' for on-line help, or 'help.start()' for an HTML browser interface to help. Type 'q()' to quit R. > required.packages=c("coda", "fBasics", "fields", "ggmap", 'ggplot2", 'gridExtra", 'gstat", "inline", "maptools" "parallel", "raster". "rasterVis", "RColorBrewer" "RcppArmadillo", "rgdal", "rgeos") install.packages(required.packages)

Hit "y" twice, and select a CRAN mirror. This will take a minute.

**Remote Terminal** 

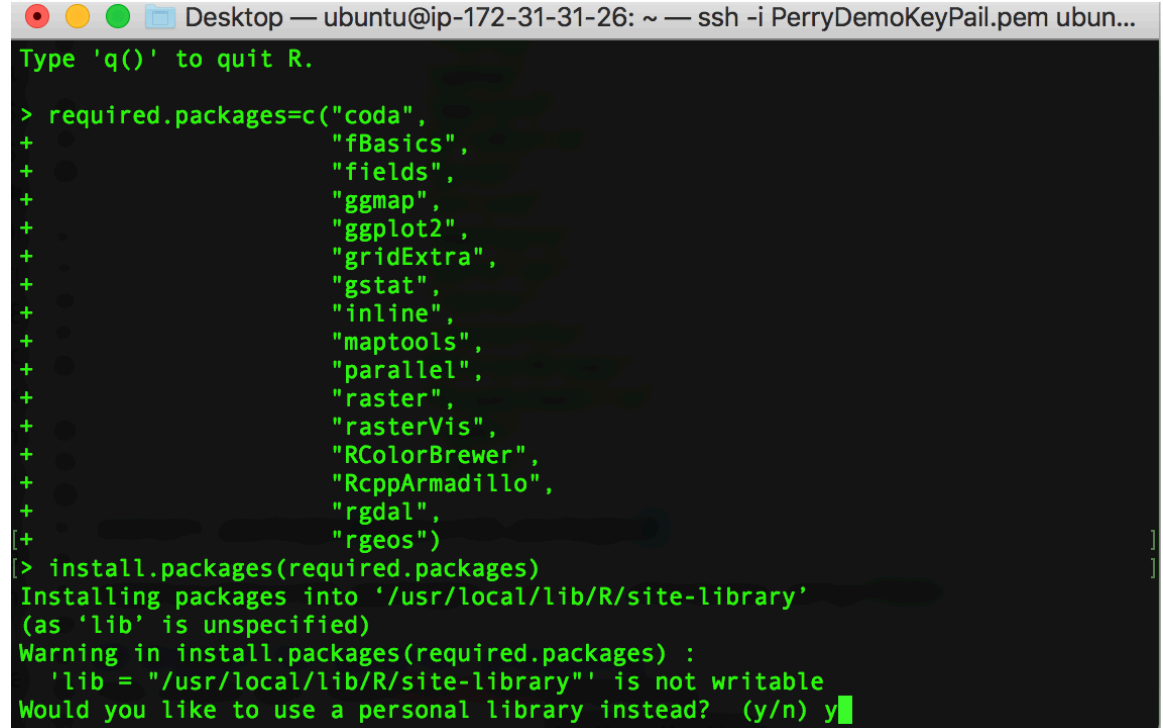

After the packages are installed try:

#### > detectCores()

to see how many cores we now have available for parallel processing. Remote Terminal

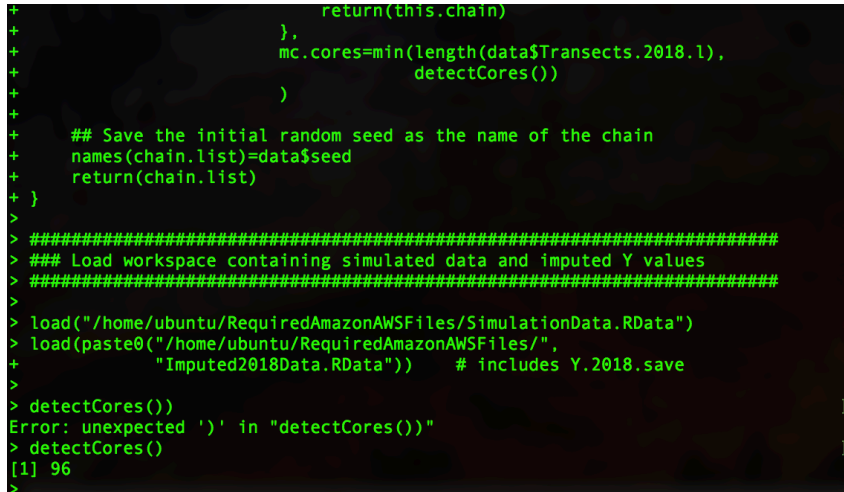

Quit R (we're going to use BATCH scripts to run R).

Desktop — ubuntu@ip-172-31-31-26: ~ — ssh -i PerryDemoKeyPail.pem ubun... Processing triggers for libc-bin (2.23-Oubuntu10) ... Processing triggers for systemd (229-4ubuntu21.1) ... Processing triggers for ureadahead (0.100.0-19) ... ubuntu@ip-172-31-31-26:~\$ R R version 3.2.3 (2015-12-10) -- "Wooden Christmas-Tree" Copyright (C) 2015 The R Foundation for Statistical Computing Platform: x86 64-pc-linux-gnu (64-bit) R is free software and comes with ABSOLUTELY NO WARRANTY. You are welcome to redistribute it under certain conditions. Type 'license()' or 'licence()' for distribution details. Natural language support but running in an English locale R is a collaborative project with many contributors. Type 'contributors()' for more information and 'citation()' on how to cite R or R packages in publications. Type 'demo()' for some demos, 'help()' for on-line help, or 'help.start()' for an HTML browser interface to help. Type 'q()' to quit R. > q()

The final step is to run the script for parallel processing. Our script is entitled: "3d\_ParrallelOptimalSampling.R"

On the **Remote** terminal, after exiting R, navigate to where the file is stored:

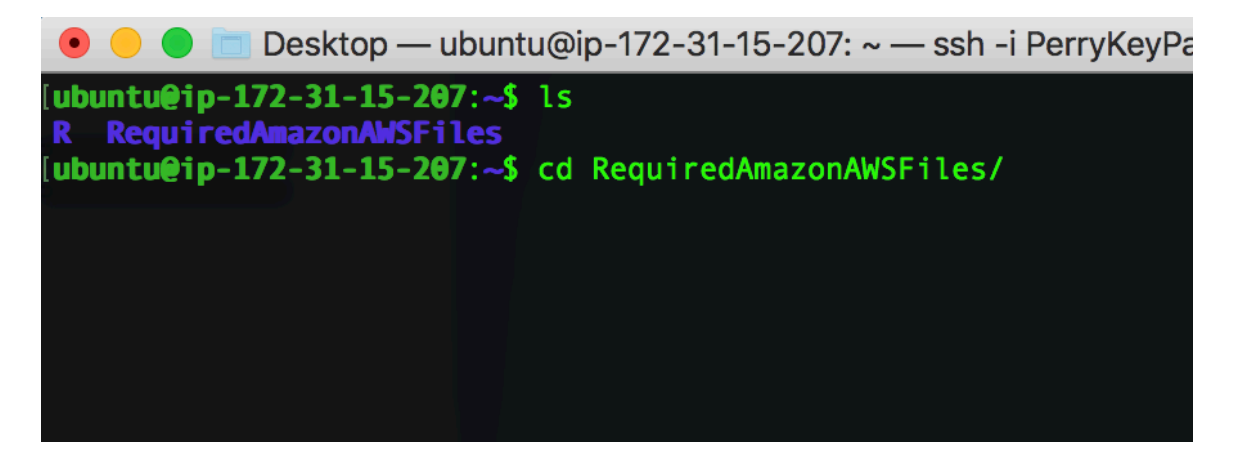

Run R CMD BATCH script to run the entire script, which saves the output.

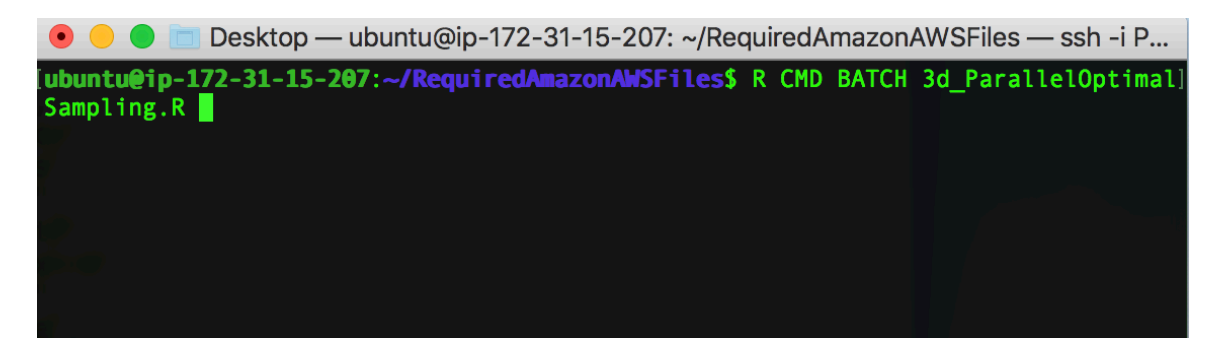

Last, we need to transfer the results to our local drive (The output will be huge):

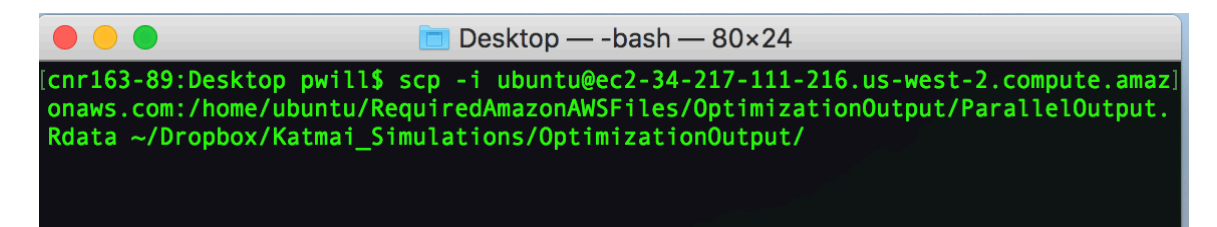